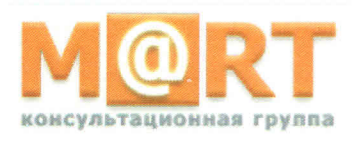

AO «МАРТ-КОНСАЛТИНГ» 117519 г. Москва, шоссе Варшавское, д.132, стр.9, эт.3, пом.XVIII, ком.15 тел. (495) 231-42-01 Internet: www.emart.ru E-mail: emart@emart.ru

Утверждаю Генеральный директор АО «Март-Консалтинг» О.В. Зверев 'Март-Консалтинг

# ИНСТРУКЦИЯ

# по эксплуатации Сервиса «EMART. Раздельный учет»

версия 3.0 от «22» марта 2019 г.

# ОГЛАВЛЕНИЕ:

| 1. Методология формирования и ведения нормативно-справочной информации                                                                                                    | 4                                                                                                    |
|----------------------------------------------------------------------------------------------------|----------------------------------------------------------------------------------------------------|
| 1.1. Перечень нормативно-справочной информации                                                                                                    | 4                                                                                                    |
| 1.2. Порядок формирования и ведения НСИ. Описание формата данных                                                                                                    | 4                                                                                                    |
| 1.2.1. Таблица №1 «Целевые параметры контрактов»                                                                                                    | 4                                                                                                    |
| 1.2.2. Таблица №2. Реестр договоров                                                                                                    | 5                                                                                                    |
| 1.2.3. Таблица №3. Реестр шифров производственных затрат                                                                                                    | 6                                                                                                    |
| 1.2.4. Таблица №4. План счетов                                                                                                    | 6                                                                                                    |
| 1.2.5. Таблица №5. Журнал проводок за период                                                                                                    | 7                                                                                                    |
| 1.2.6. Таблица №6. Реестр статей затрат                                                                                                    | 7                                                                                                    |
| 1.2.7. Таблица №7 «Реестр отдельных банковских счетов»                                                                                                    | 8                                                                                                    |
| 2. Порядок экспорта данных из Excel таблиц в XML документы                                                                                                    | 8                                                                                                    |
| 2.1. Настройка Microsoft Excel                                                                                                    | 8                                                                                                    |
| 2.1.1. Отображение вкладки [Разработчик] в Excel 2010 и более поздних версий                                                                                                    | 8                                                                                                    |
| 2.1.2. Отображение вкладки [Разработчик] в Excel 2007                                                                                                    | 9                                                                                                    |
| 2.2. Экспорт данных из Excel в XML файл                                                                                                    | 9                                                                                                    |
| 3. Загрузка и обработка данных                                                                                                    | 11                                                                                                    |
| 3.1. Загрузка данных                                                                                                    | 12                                                                                                    |
|                                                                                                    |                                                                                                    |
| 3.1.1. Загрузка исходных таблиц (за исключением журнала проводок – Tab5_provodki.xm                                                                                                    | nl)12                                                                                                    |
| 3.1.1. Загрузка исходных таблиц (за исключением журнала проводок – Tab5_provodki.xm<br>3.1.2. Загрузка журнала проводок                                                                                                    | nl)12<br>14                                                                                                    |
| 3.1.1. Загрузка исходных таблиц (за исключением журнала проводок – Tab5_provodki.xm<br>3.1.2. Загрузка журнала проводок.<br>3.1.3. Контроль входящих данных.                                                                                                    | nl)12<br>14<br>14                                                                                                    |
| <ul> <li>3.1.1. Загрузка исходных таблиц (за исключением журнала проводок – Tab5_provodki.xm</li> <li>3.1.2. Загрузка журнала проводок.</li> <li>3.1.3. Контроль входящих данных.</li> <li>3.2. Обработка данных.</li> </ul>                                                                                                    | nl)12<br>14<br>14<br>16                                                                                                    |
| <ul> <li>3.1.1. Загрузка исходных таблиц (за исключением журнала проводок – Tab5_provodki.xm</li> <li>3.1.2. Загрузка журнала проводок.</li> <li>3.1.3. Контроль входящих данных.</li> <li>3.2. Обработка данных.</li> <li>4. Формирование отчета об исполнении государственных контрактов (контрактов) в формате по нескольким выбранным контрактам.</li> </ul>                                                                                                    | nl)12<br>14<br>14<br>16<br>e XML<br>16                                                                                                   |
| <ul> <li>3.1.1. Загрузка исходных таблиц (за исключением журнала проводок – Tab5_provodki.xm</li> <li>3.1.2. Загрузка журнала проводок.</li> <li>3.1.3. Контроль входящих данных.</li> <li>3.2. Обработка данных.</li> <li>4. Формирование отчета об исполнении государственных контрактов (контрактов) в формате по нескольким выбранным контрактам.</li> <li>5. Формирование отчета об исполнении государственного контракта (контракта).</li> </ul>                                                                                                    | nl)12<br>14<br>16<br>e XML<br>16<br>18                                                                                                   |
| <ul> <li>3.1.1. Загрузка исходных таблиц (за исключением журнала проводок – Tab5_provodki.xm<br/>3.1.2. Загрузка журнала проводок.</li> <li>3.1.3. Контроль входящих данных.</li> <li>3.2. Обработка данных.</li> <li>4. Формирование отчета об исполнении государственных контрактов (контрактов) в формате<br/>по нескольким выбранным контрактам.</li> <li>5. Формирование отчета об исполнении государственного контракта (контракта).</li> <li>5.1. Формирование экранной формы Отчета.</li> </ul>                                                                                                    | nl)12<br>14<br>16<br>e XML<br>16<br>18<br>18                                                                                             |
| <ul> <li>3.1.1. Загрузка исходных таблиц (за исключением журнала проводок – Tab5_provodki.xm</li> <li>3.1.2. Загрузка журнала проводок.</li> <li>3.1.3. Контроль входящих данных.</li> <li>3.2. Обработка данных.</li> <li>4. Формирование отчета об исполнении государственных контрактов (контрактов) в формате по нескольким выбранным контрактам.</li> <li>5. Формирование отчета об исполнении государственного контракта (контракта).</li> <li>5.1. Формирование экранной формы Отчета.</li> <li>5.2. Сохранение Отчета в файл.</li> </ul>                                                                                                    | nl)12<br>14<br>16<br>2 XML<br>16<br>18<br>18<br>18                                                                                       |
| <ul> <li>3.1.1. Загрузка исходных таблиц (за исключением журнала проводок – Tab5_provodki.xm</li> <li>3.1.2. Загрузка журнала проводок.</li> <li>3.1.3. Контроль входящих данных.</li> <li>3.2. Обработка данных.</li> <li>4. Формирование отчета об исполнении государственных контрактов (контрактов) в формате по нескольким выбранным контрактам.</li> <li>5. Формирование отчета об исполнении государственного контракта (контракта).</li> <li>5.1. Формирование экранной формы Отчета.</li> <li>5.2. Сохранение Отчета в файл.</li> <li>6. Формирование расшифровок данных ячеек отчета об исполнении государственного контракта).</li> </ul>                                                                                                    | nl)12<br>14<br>16<br>е XML<br>16<br>18<br>18<br>20<br>акта<br>21                                                                         |
| <ul> <li>3.1.1. Загрузка исходных таблиц (за исключением журнала проводок – Tab5_provodki.xm<br/>3.1.2. Загрузка журнала проводок.</li> <li>3.1.3. Контроль входящих данных.</li> <li>3.2. Обработка данных.</li> <li>4. Формирование отчета об исполнении государственных контрактов (контрактов) в формате<br/>по нескольким выбранным контрактам.</li> <li>5. Формирование отчета об исполнении государственного контракта (контракта).</li> <li>5.1. Формирование экранной формы Отчета.</li> <li>5.2. Сохранение Отчета в файл.</li> <li>6. Формирование расшифровок данных ячеек отчета об исполнении государственного контр<br/>(контракта).</li> <li>7. Формирование аналитических витрин на основе сводных таблиц.</li> </ul>                                                                                                    | nl)12<br>14<br>16<br>2 XML<br>16<br>18<br>18<br>20<br>акта<br>21<br>23                                                                   |
| <ul> <li>3.1.1. Загрузка исходных таблиц (за исключением журнала проводок – Tab5_provodki.xm</li> <li>3.1.2. Загрузка журнала проводок.</li> <li>3.1.3. Контроль входящих данных.</li> <li>3.2. Обработка данных.</li> <li>4. Формирование отчета об исполнении государственных контрактов (контрактов) в формате по нескольким выбранным контрактам.</li> <li>5. Формирование отчета об исполнении государственного контракта (контракта).</li> <li>5. Формирование экранной формы Отчета.</li> <li>5.2. Сохранение Отчета в файл.</li> <li>6. Формирование расшифровок данных ячеек отчета об исполнении государственного контракта).</li> <li>7. Формирование аналитических витрин на основе сводных таблиц.</li> <li>7.1. Обновление данных аналитических витрин.</li> </ul>                                                                                                    | nl)12<br>14<br>16<br>2 XML<br>16<br>18<br>18<br>20<br>акта<br>21<br>23<br>23                                                             |
| <ul> <li>3.1.1. Загрузка исходных таблиц (за исключением журнала проводок – Tab5_provodki.xm</li> <li>3.1.2. Загрузка журнала проводок.</li> <li>3.1.3. Контроль входящих данных.</li> <li>3.2. Обработка данных.</li> <li>4. Формирование отчета об исполнении государственных контрактов (контрактов) в формате по нескольким выбранным контрактам.</li> <li>5. Формирование отчета об исполнении государственного контракта (контракта).</li> <li>5.1. Формирование экранной формы Отчета.</li> <li>5.2. Сохранение Отчета в файл.</li> <li>6. Формирование расшифровок данных ячеек отчета об исполнении государственного контр (контракта).</li> <li>7. Формирование аналитических витрин на основе сводных таблиц.</li> <li>7.2. Формирование аналитических витрин.</li> </ul>                                                                                                    | nl)12<br>14<br>14<br>16<br>2 XML<br>16<br>18<br>18<br>20<br>акта<br>21<br>23<br>23<br>23                                                 |
| <ul> <li>3.1.1. Загрузка исходных таблиц (за исключением журнала проводок – Tab5_provodki.xm</li> <li>3.1.2. Загрузка журнала проводок.</li> <li>3.1.3. Контроль входящих данных.</li> <li>3.2. Обработка данных.</li> <li>4. Формирование отчета об исполнении государственных контрактов (контрактов) в формате по нескольким выбранным контрактам.</li> <li>5. Формирование отчета об исполнении государственного контракта (контракта).</li> <li>5.1. Формирование экранной формы Отчета.</li> <li>5.2. Сохранение Отчета в файл.</li> <li>6. Формирование расшифровок данных ячеек отчета об исполнении государственного контракта).</li> <li>7. Формирование аналитических витрин на основе сводных таблиц.</li> <li>7. Формирование аналитических витрин.</li> <li>7.2. Формирование аналитических витрин.</li> <li>ПРИЛОЖЕНИЕ № 1</li> </ul>                                               | nl)12<br>14<br>14<br>16<br>2 XML<br>16<br>18<br>18<br>20<br>акта<br>21<br>23<br>23<br>23<br>23                                           |
| <ul> <li>3.1.1. Загрузка исходных таблиц (за исключением журнала проводок – Tab5_provodki.xm</li> <li>3.1.2. Загрузка журнала проводок.</li> <li>3.1.3. Контроль входящих данных.</li> <li>3.2. Обработка данных.</li> <li>4. Формирование отчета об исполнении государственных контрактов (контрактов) в формате по нескольким выбранным контрактам.</li> <li>5. Формирование отчета об исполнении государственного контракта (контракта).</li> <li>5.1. Формирование экранной формы Отчета.</li> <li>5.2. Сохранение Отчета в файл.</li> <li>6. Формирование расшифровок данных ячеек отчета об исполнении государственного контракта).</li> <li>7. Формирование аналитических витрин на основе сводных таблиц.</li> <li>7.1. Обновление данных аналитических витрин.</li> <li>7.2. Формирование аналитических витрин.</li> <li>ПРИЛОЖЕНИЕ № 1 (продолжение).</li> </ul>                         | nl)12<br>14<br>14<br>16<br>2 XML<br>16<br>18<br>18<br>20<br>акта<br>21<br>23<br>23<br>23<br>23<br>23                                     |
| <ul> <li>3.1.1. Загрузка исходных таблиц (за исключением журнала проводок – Tab5_provodki.xm</li> <li>3.1.2. Загрузка журнала проводок.</li> <li>3.1.3. Контроль входящих данных.</li> <li>3.2. Обработка данных.</li> <li>4. Формирование отчета об исполнении государственных контрактов (контрактов) в формате по нескольким выбранным контрактам.</li> <li>5. Формирование отчета об исполнении государственного контракта (контракта).</li> <li>5.1. Формирование экранной формы Отчета.</li> <li>5.2. Сохранение Отчета в файл.</li> <li>6. Формирование расшифровок данных ячеек отчета об исполнении государственного контракта].</li> <li>7. Формирование аналитических витрин на основе сводных таблиц.</li> <li>7.1. Обновление данных аналитических витрин.</li> <li>7.2. Формирование аналитических витрин.</li> <li>ПРИЛОЖЕНИЕ № 1 (продолжение).</li> </ul>                         | nl)12<br>14<br>14<br>16<br>2 XML<br>16<br>18<br>18<br>20<br>акта<br>21<br>23<br>23<br>23<br>23<br>23<br>23<br>23                         |
| <ul> <li>3.1.1. Загрузка исходных таблиц (за исключением журнала проводок – Tab5_provodki.xm</li> <li>3.1.2. Загрузка журнала проводок.</li> <li>3.1.3. Контроль входящих данных.</li> <li>3.2. Обработка данных.</li> <li>4. Формирование отчета об исполнении государственных контрактов (контрактов) в формате по нескольким выбранным контрактам.</li> <li>5. Формирование отчета об исполнении государственного контракта (контракта).</li> <li>5.1. Формирование экранной формы Отчета.</li> <li>5.2. Сохранение Отчета в файл.</li> <li>6. Формирование расшифровок данных ячеек отчета об исполнении государственного контракта).</li> <li>7. Формирование аналитических витрин на основе сводных таблиц.</li> <li>7.1. Обновление данных аналитических витрин.</li> <li>7.2. Формирование аналитических витрин.</li> <li>ПРИЛОЖЕНИЕ № 1 (продолжение).</li> <li>ПРИЛОЖЕНИЕ № 2</li> </ul> | nl)12<br>14<br>14<br>16<br>2 XML<br>16<br>18<br>20<br>акта<br>21<br>23<br>23<br>23<br>23<br>23<br>23<br>23<br>23<br>23<br>23<br>23<br>23 |

| ПРИЛОЖЕНИЕ № 5 | 32 |
|----------------|----|
| ПРИЛОЖЕНИЕ № 6 |    |
| ПРИЛОЖЕНИЕ № 7 | 34 |

# Методология формирования и ведения нормативно-справочной информации.

#### 1.1. Перечень нормативно-справочной информации.

Входящей нормативно-справочной информацией (далее – НСИ) Сервиса «Emart. Раздельный учет» (далее - Сервис) являются данные, загруженные из следующих электронных регистров:

- Таблица №1 «Целевые параметры контрактов» (имя файла – Tab1\_param\_contr);

- Таблица №2 «Реестр договоров» (имя файла – Tab2\_reestr\_dogovor);

- Таблица №3 «Реестр шифров производственных затрат» (имя файла – Tab3\_reestr\_shpz);

- Таблица №4 «План счетов» (имя файла – Tab4\_plan);

- Таблица №5 «Журнал проводок за период» (имя файла – Tab5\_provodki);

- Таблица №6 «Реестр статей затрат» (имя файла – Tab6\_zatraty\_20);

- Таблица №7 «Реестр отдельных банковских счетов» (имя файла – Tab7\_schet).

#### 1.2. Порядок формирования и ведения НСИ. Описание формата данных.

Исходные таблицы, необходимые для загрузки в Сервис, формируются Заказчиком в формате XML. Структура и типы данных XML документов должны строго соответствовать схемам описания XML данных, приведенных в соответствующих XSD файлах. Актуальные версии XSD файлов находятся в директории **C:\EMART\_RU\** на выделенном компьютере с установленным Сервисом. Подготовленные к загрузке XML файлы с исходными данными, размещаются Заказчиком в той же директории - **C:\EMART\_RU\**.

#### 1.2.1. Таблица №1 «Целевые параметры контрактов».

| Периодичность формирования: | Перед загрузкой данных в хранилище данных            |  |  |  |
|-----------------------------|------------------------------------------------------|--|--|--|
| Способ формирования:        | Выгрузка из учетной системы, ведение в таблице Excel |  |  |  |
|                             | и др. Вариант определяется Заказчиком                |  |  |  |
| Формат представления:       | Файл формата xml                                     |  |  |  |
| Структура таблицы:          | Приложение №1                                        |  |  |  |

Назначение таблицы:

Формирование связи «Государственный контракт (контракт) (далее – Контракт) –
 Выделенный счет (ОБС) – ИГК»;

2. Указание плановых показателей исполнения Контракта для заполнения ячеек первой графы отчета об исполнении государственного контракта (далее – «Отчет»).

#### Способы формирования:

1. Установка связи «Контракт — Выделенный счет — ИГК» и формирование плановых показателей Контрактов в информационной базе Заказчика. Выгрузка данных во внешний XML документ с именем Tab1\_param\_contr.xml. Структура и типы данных XML документа должны строго соответствовать схеме описания XML-данных, приведенной в файле Tab1\_param\_contr.xsd. Листинг фрагмента XML документа приведен в файле Пример\_Tab1\_param\_contr.xml (прилагается).

2. Формирование таблицы соответствия в excel-файле Tab1\_param\_contr.xlsx (структура таблицы в Приложении №1). Экспорт данных из excel-файла в XML документ с именем Tab1\_param\_contr.xml согласно схеме описания XML-данных, приведенной в файле Tab1\_param\_contr.xsd.

Наличие незаполненных ячеек в таблице недопустимо – приводит к появлению ошибки в процессе загрузки данных в Сервис.

#### 1.2.2. Таблица №2. Реестр договоров.

| Периодичность формирования: | Перед загрузкой данных в хранилище данных            |  |  |
|-----------------------------|------------------------------------------------------|--|--|
| Способ формирования:        | Выгрузка из учетной системы, ведение в таблице Excel |  |  |
|                             | и др. Вариант определяется Заказчиком                |  |  |
| Формат представления:       | Файл формата xml                                     |  |  |
| Структура таблицы:          | Приложение №2                                        |  |  |

<u>Назначение таблицы:</u> идентификация договоров с соисполнителями, заключенных в счет исполнения Контрактов посредством установления связей «Договор – Контракт».

#### Способы формирования:

1. Установка связей договоров с государственными контрактами (контрактами) в информационной базе Заказчика, используя значения ключевого поля «Код контракта» из таблицы №1, и выгрузка полного реестра договоров (включая Контракты) во внешний XML-документ с именем Tab2\_reestr\_dogovor.xml. Структура и типы данных XML-документа должны строго соответствовать схеме описания XML-данных, приведенной в файле Tab2\_reestr\_dogovor.xsd. Листинг фрагмента XML документа приведен в файле Пример\_Tab2\_reestr\_dogovor.xml (прилагается).

2. Формирование таблицы соответствия в excel-файле Tab2\_reestr\_dogovor.xlsx (структура и правила заполнения таблицы в Приложении №2). Экспорт данных из excel-файла в XML-документ с именем Tab2\_reestr\_dogovor.xml согласно схеме описания XML-данных, приведенной в файле Tab2\_reestr\_dogovor.xsd.

#### 1.2.3. Таблица №3. Реестр шифров производственных затрат.

| Периодичность формирования: | Перед загрузкой данных в хранилище данных            |  |  |  |
|-----------------------------|------------------------------------------------------|--|--|--|
| Способ формирования:        | Выгрузка из учетной системы, ведение в таблице Excel |  |  |  |
|                             | и др. Вариант определяется Заказчиком                |  |  |  |
| Формат представления:       | Файл формата xml                                     |  |  |  |
| Структура таблицы:          | Приложение №3                                        |  |  |  |

<u>Назначение таблицы:</u> установление соответствия между шифрами производственных затрат (номенклатурными группами, видами номенклатур и т.п.) и Контрактами.

#### Способы формирования:

1. Установка связи «Шифр производственных затрат (номенклатурная группа, вид номенклатуры) — Контракт» в информационной базе Заказчика, используя значения ключевого поля «Код контракта» из таблицы №1, и выгрузка данных во внешний XML-документ с именем Tab3\_reestr\_shpz.xml. Структура и типы данных XML-документа должны строго соответствовать схеме описания XML-данных, приведенной в файле Tab3\_reestr\_shpz.xsd. Листинг фрагмента XML-документа приведен в файле Пример\_Tab3\_reest\_shpz.xml (прилагается).

2. Формирование таблицы соответствия в Excel файле Tab3\_reestr\_shpz.xlsx (структура и правила заполнения таблицы в Приложении №3). Экспорт данных из Excel файла в XML документ с именем Tab3\_reestr\_shpz.xml согласно схеме описания XML-данных, приведенной в файле Tab3 reestr shpz.xsd.

#### 1.2.4. Таблица №4. План счетов.

| Периодичность формирования: | Однократно при настройке Сервиса и по мере<br>изменения действующего плана счетов                                                       |
|-----------------------------|----------------------------------------------------------------------------------------------------|
| Способ формирования:        | Выгрузка во внешний файл формата xlsx из<br>действующей информационной системы<br>бухгалтерского учета, установление соответствий плану |
|                             | счетов Сервиса, экспорт в xml документ                                                                                                  |
| Формат представления:       | Файл формата xlsx, xml                                                                                                    |
| Структура таблицы:          | Приложение №4                                                                                                    |

Таблица предназначена для преобразования плана счетов Заказчика в формат, необходимый для формирования отчета об исполнении государственного контракта.

Действующий план счетов со всеми аналитиками однократно формируется Заказчиком в excel-файле Tab4\_plan.xlsx. Совместно с Исполнителем настраивается соответствие счетам Сервиса. Данные итогового файла Tab4\_plan.xlsx экспортируются в XML-документ с именем Tab4\_plan.xml согласно схеме описания XML-данных, приведенной в файле Tab4\_plan.xsd.

### 1.2.5. Таблица №5. Журнал проводок за период.

| Периодичность формирования: | Один раз в месяц или по требованию          |  |  |
|-----------------------------|---------------------------------------------|--|--|
| Способ формирования:        | Выгрузка во внешний файл из действующей     |  |  |
|                             | информационной системы бухгалтерского учета |  |  |
| Формат представления:       | Файл формата xml                            |  |  |
| Структура таблицы:          | Приложение №5                               |  |  |

<u>Назначение таблицы:</u> таблица является основным источником данных для формирования показателей Отчета.

#### Способы формирования:

1. Выгрузка журнала проводок из информационной базы Заказчика во внешний XML-документ с именем Tab5\_provodki.xml. Структура и типы данных XML-документа должны строго соответствовать схеме описания XML-данных, приведенной в файле Tab5\_provodki.xsd.

## 1.2.6. Таблица №6. Реестр статей затрат.

| Периодичность формирования: | Однократно при настройке Сервиса и по мере  |  |  |
|-----------------------------|---------------------------------------------|--|--|
|                             | изменения реестра статей затрат             |  |  |
| Способ формирования:        | Выгрузка во внешний файл из действующей     |  |  |
|                             | информационной системы бухгалтерского учета |  |  |
| Формат представления:       | Файл формата xml                            |  |  |
| Структура таблицы:          | Приложение №6                               |  |  |

<u>Назначение таблицы</u>: установление соответствия между кодами статей затрат и номерами строк Отчета для распределения приходных (расходных) операций по 20 (23) счету по строкам Отчета с 2.3.1. по 2.3.6. (пример таблицы в приложении №6).

#### Способы формирования:

1. Установление связи «Статья затрат - строка Отчета» в информационной базе Заказчика и выгрузка данных во внешний XML-документ с именем Tab6\_zatraty\_20.xml. Структура и типы данных XML-документа должны строго соответствовать схеме описания XML-данных, приведенной в файле Tab6\_zatraty\_20.xsd.

2. Выгрузка справочника статей затрат из информационной базы Заказчика в excel-файл с именем Tab6\_zatraty\_20.xlsx и установление соответствия между статьями затрат и номерами строк Отчета (структура таблицы в Приложении №6). Экспорт данных из excel-файла в XML-документ с именем Tab6\_zatraty\_20.xml согласно схеме описания XML-данных, приведенной в файле Tab6\_zatraty\_20.xsd.

## 1.2.7. Таблица №7 «Реестр отдельных банковских счетов».

| Периодичность формирования: | Однократно при настройке Сервиса и по мере           |  |  |
|-----------------------------|------------------------------------------------------|--|--|
|                             | изменения отдельных банковских счетов по             |  |  |
|                             | Контрактам                                           |  |  |
| Способ формирования:        | Выгрузка из учетной системы, ведение в таблице Excel |  |  |
|                             | и др. Вариант определяется Заказчиком                |  |  |
| Формат представления:       | Файл формата xml                                     |  |  |
| Структура таблицы:          | Приложение №7                                        |  |  |

<u>Назначение таблицы:</u> установление соответствия между текущим и ранее действующими отдельными банковскими счетами (далее – ОБС) по Контрактам. Таблица формируется только по тем Контрактам, по которым в течение срока их действия произошла смена ОБС.

#### Способы формирования:

1). Установка связи «Ранее действующий ОБС – Текущий ОБС» в информационной базе Заказчика и выгрузка данных во внешний XML-документ с именем Tab7\_schet.xml. Структура и типы данных XML-документа должны строго соответствовать схеме описания XML-данных, приведенной в файле Tab7\_schet.xsd

2). Формирование и ведение реестра ОБС в excel-файле. Экспорт данных из excel-файла в XML-документ с именем Tab7\_schet.xml.

## 2. Порядок экспорта данных из Excel таблиц в XML документы.

#### 2.1. Настройка Microsoft Excel.

Для возможности экспорта данных из Excel в XML файлы, необходимо включить отображение вкладки [Разработчик] на ленте (см. Рисунок 1). В случае если указанная вкладка отображается, необходимо перейти к пункту 2.2. настоящей Инструкции.

| B               | 5-0- <u>Q</u>    |                                              | ÷                         |                        |                                     |                                 |                                            |                                       |                                               |                              | Tab1_dogovor_contr.xlsx - Excel                                                        |
|-----------------|------------------|----------------------------------------------|---------------------------|------------------------|-------------------------------------|---------------------------------|--------------------------------------------|---------------------------------------|-----------------------------------------------|------------------------------|----------------------------------------------------------------------------------------|
| Файл            | Главная          | Вставка                                      | Разметка                  | а страницы             | Формулы                             | Данные                          | Рецензирование                             | Вид                                   | Разработчик                                   | ACROBAT                      | Q Что вы хотите сделать?                                                               |
| Visual<br>Basic | акросы Ако<br>Ко | апись макрос<br>тносительны<br>гзопасность г | а<br>е ссылки<br>иакросов | <b>р</b><br>Надстройки | надстройки I<br>Excel<br>Надстройки | ў <b>−</b><br>Надстройки<br>СОМ | Вставить Режим<br>• конструкто<br>Элементь | Е Сво<br>С҈Пр<br>ра і Ото<br>управлен | ойства<br>осмотр кода<br>образить окно<br>иия | источник<br>Источник<br>€] С | Сопоставить свойства 🖼 Импорт<br>Іакеты расширения 🗟 Экспорт<br>Обновить данные<br>XML |
| 027             | ▼ :<br>A         | × ✓                                          | f <sub>x</sub>            | с                      | D                                   |                                 | E                                          |                                       | F                                             | G                            | н                                                                                      |

Рисунок 1. Вкладка «Разработчик»

## 2.1.1. Отображение вкладки [Разработчик] в Excel 2010 и более поздних версий.

Выполните следующие действия:

- а. Выберите **Файл = > Параметры**.
- b. Щелкните категорию Настроить ленту.
- с. В разделе *Основные вкладки* установите флажок *Разработчик* и нажмите кнопку *ОК*.

### 2.1.2. Отображение вкладки [Разработчик] в Excel 2007.

- а. Нажмите *кнопку Microsoft Office* (), а затем кнопку *Параметры Excel*.
- b. Выберите категорию Основные.
- с. В разделе *Основные параметры работы с Excel* установите флажок *Показывать вкладку "Разработчик" на ленте* и нажмите кнопку *ОК*.

#### 2.2. Экспорт данных из Excel в XML файл.

На вкладке [Разработчик] выберите команду [Источник].

|          | Разработчик            |              |
|----------|------------------------|--------------|
|          | 🗄 Сопоставить свойства | \iint Импорт |
|          | 🖺 Пакеты расширения    | 🖳 Экспорт    |
| источник | 🖭 Обновить данные      |              |
|          | XML                    |              |

В области задач «Источник XML» нажмите кнопку [<u>Карты XML</u> ...] и добавьте карту XML в помощью XSD-файла.

Далее необходимо сопоставить карту XML-элементов таблице, чтобы сделать ее XMLтаблицей. Для этого нажмите левую клавишу «мыши» на элементе XML карты, соответствующему названию XSD файла, и не отпуская ее, переместите курсор на заголовок первого столбца таблицы. Отпустите левую клавишу «мыши».

В случае, если на экране отобразилось всплывающее окно с предупреждением, нажмите экранную кнопку [Использовать существующий формат] (см. Рисунок 2):

| 묘 ㅎ · ♂ · 🖻 ⊞ = Tab1_dogovor_contr.xlsx - Excel                             |                                                                                                    |                                                                                                    |                                              |                                          |                                                                                                    |                                                                                                    |  |
|-----------------------------------------------------------------------------|----------------------------------------------------------------------------------------------------|----------------------------------------------------------------------------------------------------|----------------------------------------------|------------------------------------------|----------------------------------------------------------------------------------------------------|----------------------------------------------------------------------------------------------------|--|
| йл Главная В                                                                | ставка Разметка ст                                                                                                    | раницы Ф                                                                                                    | ормулы Данные                                | Рецензирование В                         | Вид Разработчик                                                                                                    | АСКОВАТ 🛛 Что вы х                                                                                                    |  |
| а Макросы<br>с Код                                                          | ть макроса<br>сительные ссылки<br>асность макросов                                                                                                    | <b>а</b> дстройки Над<br>Над                                                                                                    | кстройки Надстройки<br>Excel COM<br>цстройки | Вставить<br>конструктора<br>Элементы упр | <ul> <li>Свойства</li> <li>Просмотр кода</li> <li>Отобразить окно<br/>равления</li> </ul>                                                                                                    | Источник<br>Источник<br>И<br>Источник<br>И<br>Источник<br>Источник<br>Источник<br>И<br>И<br>И<br>И<br>И<br>И<br>И<br>И<br>И<br>И<br>И<br>И<br>И<br>И<br>И<br>И<br>И<br>И<br>И |  |
|                                                                             | < <i>f</i> <sub>x</sub> Иде                                                                                                    | ентификатор                                                                                                    |                                              |                                          |                                                                                                    |                                                                                                    |  |
| А                                                                           | В                                                                                                    | С                                                                                                    | D                                            | E                                        | F                                                                                                    | G                                                                                                    |  |
| Идентификато                                                                | Номер 🔽                                                                                                    | Дата 🔽                                                                                                    | Счет 💌                                       | Номер_контракт                           | Дата_контракт:                                                                                                    | ИГК 🗖                                                                                                    |  |
| 00245                                                                       | 125-18                                                                                                    | 02.04.2018                                                                                                    | 60.01                                        | 1820-1458                                | 18.01.2018                                                                                                    | 18191873000110000000                                                                                                    |  |
| 00023                                                                       | 584-C/15                                                                                                    | 01.02.2018                                                                                                    | 60.01                                        | 1820-1458                                | 18.01.2018                                                                                                    | 18191873000110000000                                                                                                    |  |
| 00067                                                                       | 18-12/KP                                                                                                    | 01.03.2018                                                                                                    | 66                                           | 1820-1458 18.01.2018                     |                                                                                                    | 18181873000110000208                                                                                                    |  |
| 00124                                                                       | 1425-48                                                                                                    | 02.03.2018                                                                                                    | 60                                           | 1818-1525 20.01.2018                     |                                                                                                    | 18181873000110000208                                                                                                    |  |
|                                                                             |                                                                                                    |                                                                                                    |                                              |                                          |                                                                                                    |                                                                                                    |  |
|                                                                             |                                                                                                    |                                                                                                    |                                              |                                          |                                                                                                    |                                                                                                    |  |
|                                                                             |                                                                                                    |                                                                                                    |                                              |                                          |                                                                                                    |                                                                                                    |  |
|                                                                             |                                                                                                    |                                                                                                    |                                              |                                          |                                                                                                    |                                                                                                    |  |
| Microsoft Excel                                                             |                                                                                                    |                                                                                                    |                                              |                                          |                                                                                                    | ×                                                                                                    |  |
|                                                                             |                                                                                                    |                                                                                                    |                                              |                                          |                                                                                                    |                                                                                                    |  |
| Данни                                                                       | ые, которые вы пытаете                                                                                                    | сь сопоставить,                                                                                                    | содержат элементы ф                          | орматирования, несовмест                 | имые с указанным для л                                                                                                    | иста форматом.                                                                                                    |  |
|                                                                             |                                                                                                    |                                                                                                    |                                              |                                          |                                                                                                    |                                                                                                    |  |
| 14 Использовать существующий формат Использовать тип данных элемента Отмена |                                                                                                    |                                                                                                    |                                              |                                          |                                                                                                    |                                                                                                    |  |
|                                                                             |                                                                                                    |                                                                                                    |                                              |                                          |                                                                                                    |                                                                                                    |  |
|                                                                             |                                                                                                    |                                                                                                    |                                              |                                          |                                                                                                    |                                                                                                    |  |
|                                                                             | <ul> <li> <ul> <li> <li> </li> <li> <li> </li> <li> <li> <li> <li> <li> <li> <li> <li> </li> <li> <li> <li> <li> </li> <li> <li> <li> <li> </li> <li> <li> <li> </li> <li> <li> <li> </li> <li> </li></li></ul></li></ul> | <ul> <li> </li> <li> </li> </ul> <li> </li> <li> </li> <li> </li> <li> </li> <li> </li> <li> </li> <li> </li> <li> </li> <li> </li> <li> </li> <li> </li> <li> </li> <li> </li> <li> </li> <li> </li> <li> </li> <li> </li> <li> </li> <li> </li> <li> </li> <li> </li> <li> <li> </li> <li> </li> <li> </li> <li> </li> <li> </li> <li> </li> <li> <li></li></li></li> | ••••••••••••••••••••••••••••••••••••         | <ul> <li></li></ul>                      | Тав1_dogovor_cc<br>ил Главная Вставка Разметка страницы Формулы Данные Рецензирование В<br>Запись макроса<br>© Относительные ссылки<br>а Макросы<br>код<br>СОМ<br>Вставить Реким<br>СОМ<br>Надстройки Надстройки Надстройки<br>надстройки Надстройки СОМ<br>Надстройки Вастерики<br>СОМ<br>Надстройки Вастерики<br>СОМ<br>Надстройки Вастерики<br>СОМ<br>Вставить Реким<br>• Конструктора<br>Элементы упр<br>• • • • • • • • • • • • • • • • • • • | S       C       D       Fab1_dogovor_contruxtsr - Excel         Главная       Вставка       Разметка страницы       Формулы       Данные       Рецензирование       Вид       Разработчик         Image: Control Cutrens belie       Column       Column       Column       Column       Column       Control Cutrens       Ecolumn       Column       Column                                                                                                    |  |

Рисунок 2. Окно с предупреждением

На вкладке [Разработчик] выберите команду [Экспорт] укажите наименование файла, его место расположения (директория ...\EMART\_RU) и сохраните таблицу в XML формате нажатием кнопки [Экспорт] (см. Рисунок 3, Рисунок 4):

| 🖬 与ㆍ ిㆍ 🛱 🖩 🖶 🕴                                                             | Ta                                         | b1_dogovor_contr.xlsx - Exce        | 21                                                               |                                | Работа с таблицами                                           |                       |
|-----------------------------------------------------------------------------|--------------------------------------------|-------------------------------------|------------------------------------------------------------------|--------------------------------|--------------------------------------------------------------|-----------------------|
| Файл Главная Вставка Разметка                                               | страницы Формулы Дани                      | ые Рецензирование                   | Вид Разработчик                                                  | ACROBAT                        | Конструктор                                                  | 🛛 Помощни             |
| Visual Макросы         Относительные ссылки           Вазіс         Авкросы | надстройки Надстройки Надстро<br>Еxcel СОМ | іки Вставить Режим<br>• конструктор | 📰 Свойства<br>🕢 Просмотр кода<br><sub>ра</sub> 🗐 Отобразить окно | ШШШ П<br>Источник<br>Росточник | Сопоставить свойства<br>Пакеты расширения<br>Обновить данные | 📓 Импорт<br>🖳 Экспорт |
| Код                                                                         | Надстройки                                 | Элементы                            | управления                                                       |                                | XML                                                          |                       |

Рисунок 3. Сохранение таблицы в XML формате

| 関 Экспорт XML                        |                                                 | ×                 |
|--------------------------------------|-------------------------------------------------|-------------------|
| ← → → ↑ 🚺 « Локальный диск (С:)      | > EMART.RU V 🖑 Поиск: ЕМА                       | RT.RU             |
| Упорядочить 👻 Создать папку          |                                                 | ::: • ?           |
| 👌 Музыка 🔷 Имя                       |                                                 | Дата изменения Ти |
| 🔜 Рабочий стол                       |                                                 |                   |
| 🏪 Локальный дис                      | Нет элементов, удовлетворяющих условиям поиска. |                   |
| 👳 a_logist (\\As100                  |                                                 |                   |
| 🛖 Дистрибутивы ( 🖌 <                 |                                                 | >                 |
| Имя файла: Tab1_dogovor_contr        |                                                 | ~                 |
| <u>Т</u> ип файла: Файлы XML (*.xml) |                                                 | ~                 |
| Авторы: Денис Зенов                  | Теги: Добавьте ключевое слово                   |                   |
| <ul> <li>Скрыть папки</li> </ul>     | С <u>е</u> рвис <del>-</del> Экспорт            | Отмена            |

Рисунок 4. Сохранение таблицы в XML формате

ВАЖНО !!! После сохранения таблицы в XML формате необходимо закрыть Microsoft Excel <u>без сохранения</u> исходного файла.

# 3. Загрузка и обработка данных.

Загрузка данных в Сервис может осуществляться в двух режимах: вручную (по требованию) и автоматически (по расписанию). Процесс загрузки реализуется посредством запуска исполняемого модуля Cepвиca Emart\_RU.exe, который находится в директории `...\EMART\_RU\Exe`. Для корректной работы загрузчика необходимо наличие в указанной папке актуальных версий следующих файлов:

- Tab1\_param\_contr.xml, Tab1\_param\_contr.xsd;
- Tab2\_reestr\_dogovor.xml, Tab2\_reestr\_dogovor.xsd;
- Tab3\_reestr\_shpz.xml, Tab3\_reestr\_shpz.xsd;
- Tab4\_plan.xml, Tab4\_plan.xsd;
- Tab5\_provodki.xml, Tab5\_provodki.xsd;
- Tab6\_zatraty\_20.xml, Tab6\_zatraty\_20.xsd;
- Tab7\_schet.xml, Tab7\_schet.xsd.

Запуск модуля производится по двойному нажатию левой кнопки «мыши» на ярлык, расположенный на рабочем столе (см. Рисунок5):

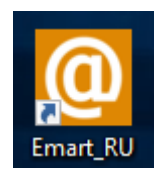

Рисунок 5. Ярлык модуля загрузки исходных данных

#### 3.1. Загрузка данных.

#### 3.1.1. Загрузка исходных таблиц (за исключением журнала проводок – Tab5\_provodki.xml).

Для загрузки исходных таблиц нажмите на экранную кнопку меню [<u>Загрузка</u>] и выберите пункт «Загрузка справочников» (см. Рисунок 6):

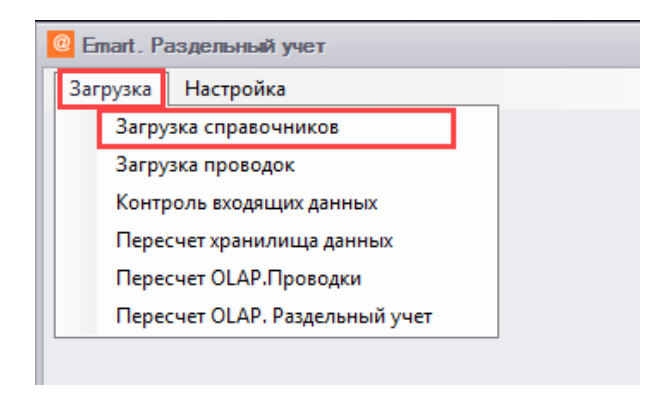

Рисунок 6. Пункт меню загрузки исходных таблиц

В открывшемся окне отметьте знаком «**V**» таблицы, необходимые для загрузки, и нажмите на экранную кнопку [<u>Ok</u>]. Синим цветом выделены таблицы, доступные для загрузки, красным – отсутствующие в целевой папке Сервиса `...\EMART\_RU\` (см. Рисунок 7):

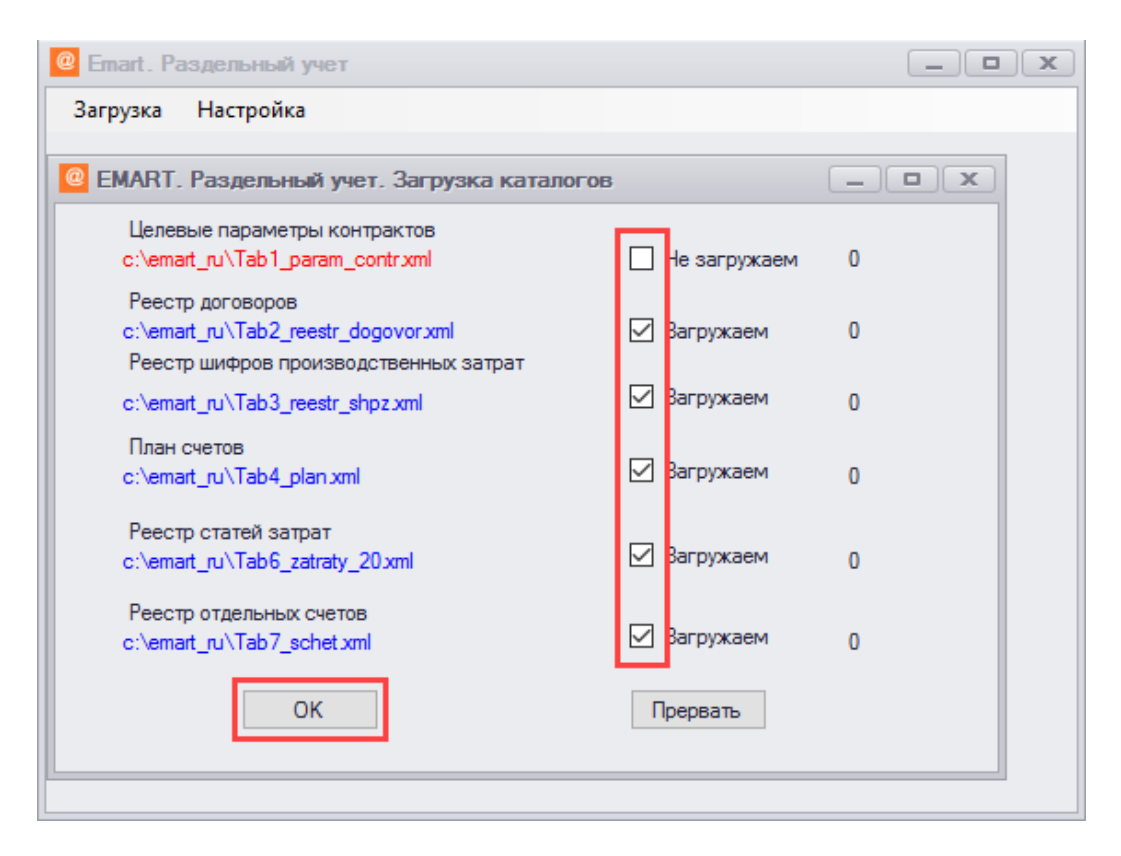

Рисунок 7. Выбор исходных таблиц, подлежащих загрузке

По окончании процесса загрузки исходных таблиц откроется всплывающее окно с сообщением «Справочники загружены» и напротив каждой таблицы отобразится количество загруженных строк (см. Рисунок 8):

| @ | EMART. Раздельный учет. Загр       | узка каталогов  |                |      |  |
|---|------------------------------------|-----------------|----------------|------|--|
|   | Целевые параметры контрактов       |                 |                | 0    |  |
|   |                                    |                 | П не загружаем | U    |  |
|   | c:\email_ru\Tab2_reestr_dogovor.xi | ml<br>ex earnar | 🗹 Загружаем    | 6036 |  |
|   | ×                                  | C Salpar        | 🗹 Загружаем    | 64   |  |
|   | Справочники загружены              |                 | 🗹 Загружаем    | 360  |  |
|   | ОК                                 |                 | 🗹 Загружаем    | 657  |  |
|   | c.veman_ru vrau/_scherxmi          | 1               | 🗹 Загружаем    | 0    |  |
|   | ОК                                 |                 | Прервать       |      |  |

Рисунок 8.

#### 3.1.2. Загрузка журнала проводок.

Для загрузки журнала проводок нажмите на экранную кнопку меню [Загрузка], выберите пункт «Загрузка проводок» и далее в открывшемся окне нажмите на экранную кнопку [Загрузка] (см. Рисунок 9):

| @ Emart. Радальный учет |                               |                     |
|-------------------------|-------------------------------|---------------------|
| Загрузка Настройка      |                               |                     |
| Загрузка справочников   | 2                             |                     |
| Загрузка проводок       |                               |                     |
| Контроль входящих дан   | ных                           |                     |
| Пересчет хранилища д    | Загрузка проводок             |                     |
| Пересчет OLAP.Провод    |                               |                     |
| Пересчет OLAP. Раздел   |                               |                     |
|                         | c:\emart_ru\tab5_provodki.xml | Полная перезагрузка |
|                         |                               |                     |
|                         | Загрузка                      | Прервать            |

Рисунок 9. Пункт меню загрузки журнала проводок

В случае, если данные журнала проводок, выбранного для загрузки, пересекаются по датам с проводками, загруженными в Сервис ранее, проводки по пересекающемуся периоду будут в Сервисе обновлены.

Если при загрузке журнала проводок отметить «галочкой» пункт «Полная перезагрузка», все ранее загруженные в Сервис данные по проводкам будут удалены (см. Рисунок 10):

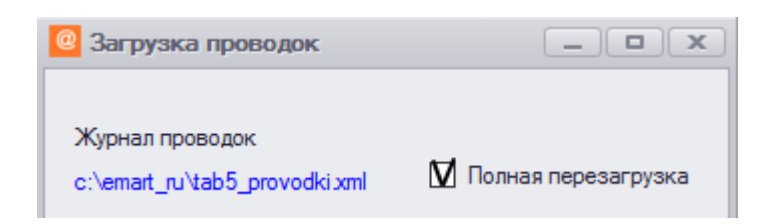

Рисунок 10. Выбор режима полной перезагрузки проводок

#### 3.1.3. Контроль входящих данных.

Во избежание ошибок в последующей обработке данных Сервисом, необходимо выполнить процедуру контроля входящих данных на полноту и соответствие. Для этого нажмите на экранную кнопку меню [Загрузка], выберите пункт «Контроль входящих данных» (см. Рисунок 11):

| 🙆 Emart. Раздельный учет |                           |  |  |  |  |  |  |  |
|--------------------------|---------------------------|--|--|--|--|--|--|--|
| Загр                     | рузка Настройка           |  |  |  |  |  |  |  |
|                          | Загрузка справочников     |  |  |  |  |  |  |  |
|                          | Загрузка проводок         |  |  |  |  |  |  |  |
| Контроль входящих данных |                           |  |  |  |  |  |  |  |
|                          | Пересчет хранилища данных |  |  |  |  |  |  |  |

Рисунок 11. Запуск процедуры контроля входящих данных

В результате работы процедуры контроля входящих данных в директорию `...\EMART\_RU\` будет записан лог-файл с протоколом LoadXML.log. На экране откроется окно с текстом протокола.

В протокол выводятся сообщения по следующим событиям:

- Tab1\_param\_contr.xml:
  - а. Неуникальность кода контракта (с выводом идентификатора кода контракта);
  - b. Неуникальность номера контракта (с выводом номера контракта);
  - с. Неуникальность номера отдельного счета (с выводом номера счета);
  - d. Незаполненность обязательных целевых параметров (с выводом номера контракта);
  - е. Отсутствие контракта в реестре договоров (Tab2) (с выводом номера контракта);
  - f. Отсутствие договоров, привязанных к контракту (с выводом номера контракта);
- Tab2\_reestr\_dogovor.xml:
  - а. Неуникальность договора (с выводом идентификатора договора);
- Tab3\_reestr\_shpz.xml:
  - а. Неуникальность шифра производственных затрат (заказа) (с выводом идентификатора ШПЗ);
- Tab4\_plan.xml:
  - а. Неуникальность счета в плане счетов (с выводом номера счета);
  - b. Незаполненность соответствия счету в плане счетов (с выводом номера счета);
- Tab6\_zatraty\_20.xml:
  - а. Неуникальность статьи затрат (с выводом идентификатора статьи);
  - Неустановление соответствия статье затрат в реестре статей затрат (с выводом идентификатора статьи);
- Tab5\_provodki.xml:
  - a. Отсутствие соответствия по ссылке в оборотах на Договор в реестре договоров Tab2\_reestr\_dogovor.xml (с выводом идентификатора договора);
  - b. Отсутствие соответствия по ссылке в оборотах на ШПЗ (Заказ) в реестре ШПЗ (Заказов) Таb3\_reestr\_shpz.xml (с выводом идентификатора ШПЗ);

- с. Отсутствие соответствия по ссылке в оборотах на счет бухгалтерского учета из плана счетов Tab4\_plan.xml (с выводом номера счета);
- d. Отсутствие соответствия по ссылке в оборотах на статью из реестра статей Tab6\_zatraty\_20.xml (с выводом идентификатора Статьи).

События в протоколе группируются по двум блокам: «Ошибки» и «Предупреждения». В случае наличия информации в блоке протокола «Ошибки», следует исправить данные исходных таблиц и провести их повторную загрузку.

#### 3.2. Обработка данных.

После загрузки данных в Сервис необходимо произвести их анализ и обработку. Для этого нажмите на экранную кнопку меню [Загрузка], выберите пункт «Пересчет хранилища данных» и далее в открывшемся окне подтвердите запуск процедуры обработки данных нажатием на экранную кнопку [Да] (см. Рисунок 12):

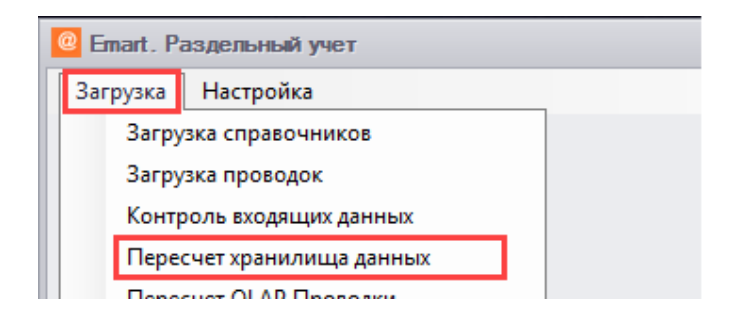

Рисунок 12. Запуск процедуры анализа и обработки данных

По окончанию работы процедуры обработки данных в директории `...\EMART\_RU\` будет сформирован файл в формате xml (message.xml) с Отчетом об исполнении государственных контрактов по всем контрактам, указанным в таблице Tab1\_param\_contr (целевые параметры контрактов).

# 4. Формирование отчета об исполнении государственных контрактов (контрактов) в формате XML по нескольким выбранным контрактам.

Для запуска модуля нажмите на экранную кнопку меню [<u>Отчеты</u>] и выберите пункт «Формирование XML» (см. Рисунок 13):

| @ Emart. Раздельный учет |                     |          |  |  |  |  |
|--------------------------|---------------------|----------|--|--|--|--|
| Загрузка                 | Отчеты Настройка    |          |  |  |  |  |
|                          | Отчет исполнения ко | онтракта |  |  |  |  |
|                          | Формирование XML    |          |  |  |  |  |
|                          |                     |          |  |  |  |  |
|                          |                     |          |  |  |  |  |
|                          |                     |          |  |  |  |  |

Рисунок 13. Запуск функционального блока «Формирование отчета об исполнении государственного контракта» в формате xml

Для формирования Отчета в открывшемся окне необходимо выбрать из ниспадающего списка номера государственных контрактов (контрактов), дату - последний день месяца, предшествующего текущему, и нажать на экранную кнопку [Просмотр отчета] (см. Рисунок 14):

| 🥝 Отчет об исполнении Госконтракта XML - Диспетчер отчетов - Internet Explorer                                    |                     |                   |              |                |           |            |                   |                  |                  |          |
|----------------------------------------------------------------------------------------------------|---------------------|-------------------|--------------|----------------|-----------|------------|-------------------|------------------|------------------|----------|
| 🚱 💿 💌 🌈 http://vlcsql/Reports_EXPORT1CV/Pages/Report.aspx?ltemPath=%2fServRep543%2f%d0%9e%d1% 🚽 🔂 🗖 Поиск 🔎 🗾 🏠 🔅 |                     |                   |              |                |           |            |                   |                  |                  | x 🔅      |
| 🥝 Отчет об исполнении Го 🗴 🎯 C:\EMART_RU\message.xml                                                              |                     |                   |              |                |           |            |                   |                  |                  |          |
| Файл Правка Вид Избранное Сервис Справка                                                                          |                     |                   |              |                |           |            |                   |                  |                  |          |
| 🕅 т 🗟 т 🖂 📾 т Страница т Безопасность т Сервис т 🕢 т 🌆 🖏                                                          |                     |                   |              |                |           |            |                   |                  |                  |          |
| Главная > ServRe                                                                                                  | ер543 > Отчет об ис | полнении Госк     | онтракта XML |                | ******    | العور      | лавная   Мои подп | иски   Настройки | и веб-сайта   Сп | равка    |
|                                                                                                    |                     |                   |              |                |           |            |                   |                  | _                |          |
| номер договора                                                                                                    | (Burgenuth Bog      | 12209025233       | Дата Отче    | та (31.01.2019 | 0         |            |                   |                  | Просмотр отчет   | та       |
| 1                                                                                                    | 182018710189        | -,<br>92412209200 |              |                |           |            |                   |                  |                  | _        |
| 14 4 1                                                                                                    | 181918720102        | 22412209025:      | Найти Далее  | u - 🕲          |           |            |                   |                  |                  |          |
| Красным по                                                                                                    | 181918731846        | 524122450011      | выполнен     | ным контро     | льным пра | вилом      |                   |                  |                  |          |
|                                                                                                    | <                   | >                 | -            |                |           |            |                   |                  |                  |          |
| 1819187201                                                                                                    | (                   | h.                |              |                |           |            |                   |                  |                  |          |
| Deveneration                                                                                                    | 1                   | 2                 |              | 4              | F         | 6          | 7                 |                  | 0                |          |
| Токазатель                                                                                                    | 1                   | 2                 | 3            | 4              | 5         | 0          | · ^               | •                | 9                |          |
| 1.1                                                                                                    | 33592009,49         | 312,70            | 105065891,77 | 0              | 0         | 0          | 80000000          | 0                | 0                |          |
| 1.2                                                                                                    | 33392009,49         | 250,15            | 0000000      | 0              | 0         | 0          | 0000000           | 0                | 0                | <u>.</u> |
| 1.2.                                                                                                    | 0                   | 0                 | 0            | 0              | 0         | 0          | 0                 | 0                | 0                |          |
| 1.4.                                                                                                    | 0                   | 0                 | 25065891 77  | 53826029.47    | 0         | 41243.36   | 78933164.6        | 0                | 0                |          |
| 2.                                                                                                    | 0                   | 0                 | 73502961.13  | 0              | 0         | 0          | 0                 | 0                | 0                |          |
| 2.1.                                                                                                    | 0                   | 0                 | 588613.72    | 128914938.52   | 0         | 0          | 102729627.01      | 0                | 25596697.79      |          |
| 2.1.1.                                                                                                    | 0                   | 0                 | 86276,22     | 80000000       | 0         | 0          | 57323045,9        | 0                | 22590677,88      | -        |
| 2.1.2.                                                                                                    | 0                   | 0                 | 0            | 0              | 0         | 0          | 0                 | 0                | 0                | )        |
| 2.1.3.                                                                                                    | 0                   | 0                 | 502337,5     | 48914938,52    | 0         | 0          | 45406581,11       | 0                | 3006019,91       |          |
| 2.2.                                                                                                    | 0                   | 0                 | 60917544,93  | 78921823,62    | 0         | 0          | 5873800,72        | 0                | 12130477,97      | ,        |
| 2.2.1.                                                                                                    | 0                   | 0                 | 61029388,78  | 66882901,35    | 0         | 0          | 5853512,57        | 0                | 0                | )        |
| 2.2.2.                                                                                                    | 0                   | 0                 | -111843,84   | 12038922,27    | 0         | 0          | 20288,14          | 0                | 12130477,97      | ,        |
| 2.2.3.                                                                                                    | 0                   | 0                 | -0,01        | 0              | 0         | 0          | 0,01              | 0                | 0                | )        |
| 2.2.4.                                                                                                    | 0                   | 0                 | 0            | 0              | 0         | 0          | 0                 | 0                | 0                | )        |
| 2.2.5.                                                                                                    | 0                   | 0                 | 0            | 0              | 0         | 0          | 0                 | 0                | 0                | )        |
| 2.2.6.                                                                                                    | 0                   | 0                 | 0            | 0              | 0         | 0          | 0                 | 0                | 0                | )        |
| 2.3.                                                                                                    | 0                   | 0                 | 11996802,48  | 5873800,72     | 0         | 6235713,62 | 0                 | 0                | 0                | )        |
| 2.3.1.                                                                                                    | 18884840,21         | 31                | 5853512,57   | 5853512,57     | 0         | 0          | 0                 | 0                | 0                | )        |
| 2.3.2.                                                                                                    | 3023102,49          | 62,54             | 1890574,5    | 0              | 0         | 1890574,5  | 0                 | 0                | 0                | )        |
| 2.3.3.                                                                                                    | 4674949,4           | 2,64              | 123213,82    | 20288,14       | 0         | 102925,68  | 0                 | 0                | 0                | ~        |
| 2.3.4.                                                                                                    | 3092351,17          | 78                | 2411968,7    | 0              | 0         | 2411968,7  | 0                 | 0                | 0                | )        |

Рисунок 14. Формирование Отчета XML по нескольким контрактам

В результате в директории `...\EMART\_RU\` будет сформирован новый файл `message.xml` (взамен ранее сформированного через меню [Загрузка] - пункт «Пересчет хранилища данных») с «Отчетом об исполнении государственных контрактов» по выбранным контрактам. Дата формирования Отчета в файле `message.xml` будет равна текущей. На экран будет выведена функциональная часть отчетов (без титульного листа) по выбранным контрактам. В случае невыполнения контрольного правила – "Сальдо операций показателя «Привлечение ресурсов в контракт/Перенаправление ресурсов контракта» = Сальдо операций по группе «Распределение ресурсов контракта» – Сальдо операций по группе «Финансирование контракта»'' – номер контракта будет выделен красным цветом.

# 5. Формирование отчета об исполнении государственного контракта (контракта).

#### 5.1. Формирование экранной формы Отчета.

Для запуска модуля нажмите на экранную кнопку меню [<u>Отчеты</u>] и выберите пункт «Отчет исполнения контракта» (см. Рисунок 15):

| Emart. Раздельный учет |     |                            |               |  |  |  |  |  |  |
|------------------------|-----|----------------------------|---------------|--|--|--|--|--|--|
| Загрузка               | Отч | Отчеты Настройка           |               |  |  |  |  |  |  |
|                        |     | Отчет исполнения контракта |               |  |  |  |  |  |  |
|                        |     | Фор                        | мирование XML |  |  |  |  |  |  |
|                        |     |                            |               |  |  |  |  |  |  |
|                        |     |                            |               |  |  |  |  |  |  |
|                        |     |                            |               |  |  |  |  |  |  |

Рисунок 15. Запуск функционального блока «Формирование экранной формы отчета об исполнении государственного контракта»

Для формирования экранной формы Отчета в открывшемся окне необходимо выбрать из ниспадающего списка номер государственного контракта (контракта), дату, на которую будут сформированы данные в Отчете, и нажать на экранную кнопку [Просмотр отчета] (см. Рисунок 16):

| iome > ServRe       | ер543 > Отчет исполнения контракта v1                                                                       |                                                                                                    | Home   My Subscriptions   Site Settings   Help |
|---------------------|----------------------------------------------------------------------------------------------------|----------------------------------------------------------------------------------------------------|------------------------------------------------|
| ИГК 1819187         | 3000110000010 💙 Дата отчета 10/9/201                                                                        | 2:20:39 PM                                                                                                    | Просмотр отчета                                |
| 4 4 1               | ] of 2 ? ▶ ▶ 100% ♥                                                                                         | Find   Next 😽 + 🚯 🔂 🚺                                                                                                    |                                                |
|                     |                                                                                                    | УТВЕРЖДЕНА<br>постановлением Прави<br>Российской Федер<br>от 19 января 1998 г.                                                         | тельства<br>ации<br>№ 47                       |
|                     |                                                                                                    | ΦΟΡΜΑ                                                                                                    |                                                |
|                     | отчета об исполнени<br>Выполн                                                                               | и государственного контракта, контракта организацией,<br>яющей государственный оборонный заказ                                         |                                                |
| ИНН<br>организации: | 7720239606 кпп 500801001                                                                                    | Наименование АО "НПО "Комплекс"                                                                                                    |                                                |
|                     | (указывается идентификационний номер напозоплательщика<br>код причини постановки на учет (КПП) организации) | (учазывается полное или сокращенное наименование организации<br>(УФИМ) и                                                               | a                                              |
| ИГК                 | 18191873000110000010<br>(указывается идентификатор госу/дарственного контректа)                             | Плановая дата исполнения контракта: 31.12.2018 Дата составления отчета:<br>(Алта усламается с<br>(Алта усламается с<br>от во ССИ КТСТ) | 09.10.2018                                     |
|                     |                                                                                                    | declaration 944 and 1 + 1                                                                                                    |                                                |
| Номер<br>контракта  | 1818-1488<br>(указывается номер контракта)                                                                  |                                                                                                    |                                                |
| та контракта:       | 01.01.2018 Основной с                                                                                       | er: 40756998562310000657                                                                                                    |                                                |
|                     | (указывается дата заключения контракта<br>е формате ДД ММ. (ТТТ)                                            | (указывается отбельный очет<br>организации по контрыяту)                                                                               |                                                |
|                     |                                                                                                    |                                                                                                    |                                                |

Рисунок 16. Формирование экранной формы Отчета

Переход к следующей странице экрана и возврат назад осуществляются при помощи экранных кнопок навигации (см. Рисунок 17, Рисунок18):

| A ttp://sqlemart3/Reports/Pages/Report.aspx?ltemPath=%24    | ServRep543%2f%d0%9 🔎 🕆 🖒 <i>ё</i> Отчет исполнения контра 🗙 |  |  |  |  |  |
|-------------------------------------------------------------|-------------------------------------------------------------|--|--|--|--|--|
| Home > ServRep543 > Отчет исполнения контракта v1           |                                                             |  |  |  |  |  |
| ИГК 18191873000110000010 ∨ Дата отчета 10/9/2018 2:20:39 РМ |                                                             |  |  |  |  |  |
| Ⅰ                                                           | Find   Next 🔍 🗸 😧 🎲 🚦                                       |  |  |  |  |  |

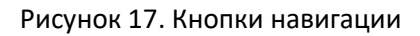

| (me > | ServRep543 > Oner Honey<br>81918730001100000010  | дата отче:<br>100%                      | n 10/L0/2018 | 6:38:20 PM                       | lext 🔍 -                                       | 0 <b>8 0</b>                                                                                                    | and the l                                          |                                                 |                                                                                                    |                                                                        |
|-------|--------------------------------------------------|-----------------------------------------|--------------|----------------------------------|------------------------------------------------|----------------------------------------------------------------------------------------------------|----------------------------------------------------|-------------------------------------------------|----------------------------------------------------------------------------------------------------|------------------------------------------------------------------------|
| _     |                                                  | Состояния                               |              | онтракта                         | Движе                                          | we pecyptos r                                                                                                    | онтракта                                           | Исполья                                         | ование ресурсов                                                                                                    | контректа                                                              |
|       | Наименование<br>показателя/ресурса               | Истользовани<br>и рекурсов<br>жингракта | Выполнено %  | Сальдо<br>отераций,<br>руб. коп. | Дв кжение в<br>рамки<br>контранта,<br>дуб коп. | Привитечение<br>ресурсов с<br>другит<br>контрактов<br>государствен<br>ного<br>засанчиса/зака<br>зчика<br>рубкот. | Привлечение<br>ресурсов<br>арганизации,<br>руб коп | Спесание в<br>рамках<br>контракта,<br>риб. коп. | Использов ажне<br>ресурсов на<br>другие<br>контракть<br>посударственног<br>о<br>заказчика/заказч<br>ика, руб. ксп. | И этоль зование<br>ресу розе на<br>нуж ды<br>ереанизации<br>ру 6. ког. |
|       |                                                  | ्र                                      | S            | з                                | 4                                              | ی.                                                                                                    | 6                                                  | 7                                               | 8                                                                                                    | 9                                                                      |
| 1     | Финансирование<br>контракта                      |                                         |              |                                  |                                                |                                                                                                    |                                                    |                                                 |                                                                                                    |                                                                        |
| 1.1   | Денежные средства,<br>попученные от<br>заказчика |                                         |              |                                  |                                                |                                                                                                    |                                                    |                                                 |                                                                                                    |                                                                        |
| 1.2   | Кредиты банка                                    | -                                       |              |                                  |                                                |                                                                                                    |                                                    |                                                 |                                                                                                    |                                                                        |
| 1.3   | Задолженность по<br>процентам по вредитам        |                                         |              |                                  |                                                |                                                                                                    |                                                    |                                                 |                                                                                                    |                                                                        |
| 1,4   | Задолженкость перед<br>поставщиками              |                                         |              |                                  |                                                |                                                                                                    |                                                    |                                                 |                                                                                                    |                                                                        |
| 2     | Распределение<br>ресурсов контракта              |                                         |              |                                  |                                                |                                                                                                    |                                                    |                                                 |                                                                                                    |                                                                        |
| 2.1   | Денежные средства                                |                                         |              |                                  |                                                |                                                                                                    |                                                    |                                                 |                                                                                                    |                                                                        |
| 2.1.1 | Денежные средства на<br>отдельном счете          |                                         |              |                                  |                                                |                                                                                                    |                                                    |                                                 |                                                                                                    |                                                                        |
| 2.1.2 | Денежные средства на                             |                                         |              |                                  |                                                |                                                                                                    |                                                    |                                                 |                                                                                                    |                                                                        |

Рисунок 18. Вторая страница экранной формы Отчета

#### 5.2. Сохранение Отчета в файл.

Экспорт Отчета в файл на жестком диске компьютера реализован в следующих форматах: DOCX, XLSX, PDF.

Для сохранения Отчета в одном из указанных форматов необходимо нажать на экранную

кнопку 尾 и выбрать требуемый формат (напр. PDF, см. Рисунок 19):

| 🧟 🌎 🧑 🎼 http://sqlemant3/Reports/Pages/Report.aspx?ltemPath=%2fServRep543%2f%d0%9 🔎 🗸 🖒 🏉 Отчет исполнения контра 🗙 |                           |                              |  |  |  |  |  |
|----------------------------------------------------------------------------------------------------|---------------------------|------------------------------|--|--|--|--|--|
| Home > ServRep543 > Отчет исполнения контракта v1                                                                   |                           |                              |  |  |  |  |  |
| ИГК 18191873000110000010 V Дата отчета 10/9/2018 2:20:39 РМ                                                         |                           |                              |  |  |  |  |  |
| I4 4 1 of 3 ▶ ▶ 1 100% ✔ Find   Next                                                                                | 🥾 - 🕲 🧔 📕                 | -                            |  |  |  |  |  |
|                                                                                                    | XML file with report data | УТВЕРЖДЕНА                   |  |  |  |  |  |
|                                                                                                    | CSV (comma delimited)     | постановлением Правительства |  |  |  |  |  |
|                                                                                                    | PDF                       | Российской Федерации         |  |  |  |  |  |
|                                                                                                    | MHTML (web archive)       | от та января тазот. не чи    |  |  |  |  |  |
|                                                                                                    | Excel                     |                              |  |  |  |  |  |
|                                                                                                    | TIFF file                 |                              |  |  |  |  |  |
| отчета об исполнении государстве                                                                                    | Word                      | акта организацией,           |  |  |  |  |  |
| выполняющей госуда                                                                                                  | рственный оборонны        | й заказ                      |  |  |  |  |  |

Рисунок 19. Выбор формата файла Отчета

Во всплывающем окне выберите требуемое действие: «Открыть» - для открытия файла сторонней программой в соответствии с выбранным форматом, или «Сохранить» - для сохранения Отчета на жестком диске компьютера (см. Рисунок 20, Рисунок 21):

|                    |              | Вы хотите открыть или сохранить Отчет исполнения контракта v1.pdf из sqlemart3? |                   |            |                      |                     |                                                      |                                                                           |                                                     |                                                     |                                        | Открыт            | ъ                                                   | Сохранить                        |                                                                       | Отмена                                | ×                            |  |
|--------------------|--------------|---------------------------------------------------------------------------------|-------------------|------------|----------------------|---------------------|------------------------------------------------------|---------------------------------------------------------------------------|-----------------------------------------------------|-----------------------------------------------------|----------------------------------------|-------------------|-----------------------------------------------------|----------------------------------|-----------------------------------------------------------------------|---------------------------------------|------------------------------|--|
|                    |              |                                                                                 |                   |            |                      |                     | Р                                                    | исунок 2                                                                  | 20. Вспл                                            | ывающ                                               | ее окн                                 | 10                |                                                     |                                  |                                                                       |                                       |                              |  |
| Отчет и            | сполн        | сния контра                                                                     | кта v2.pdf -      | Adobe Acro | bat Pro DC           |                     |                                                      |                                                                           |                                                     |                                                     |                                        |                   |                                                     |                                  |                                                                       |                                       |                              |  |
| Райл Ред<br>Елавна | цактир<br>19 | ование Пр                                                                       | юсмотр (<br>менты | Окно Спра  | ака<br>т. исполнения | ×                   |                                                      |                                                                           |                                                     |                                                     |                                        |                   |                                                     |                                  |                                                                       |                                       |                              |  |
| B 6                | ્ય           | <b>a</b> 🖂                                                                      | Q                 | (C) (C)    | Դ�€                  | ) 1/5               | <b>▶</b> ⊕ ⊖                                         | (+) 100% -                                                                |                                                     |                                                     | ) L I                                  | Ē 8               | 0 Br - D                                            |                                  |                                                                       |                                       |                              |  |
|                    |              |                                                                                 |                   |            |                      |                     |                                                      | отчета об ис                                                              | полнении го<br>выполняю                             | ф<br>осударствен<br>щей государ                     | ОРМА<br>Ного конт<br>оственны          | тракта,<br>й обор | , контракта (<br>ронный зака                        | постани<br>Ро<br>от 1<br>организ | УТВЕРЖДЕІ<br>овлением Пра<br>ссийской Фед<br>9 января 1993<br>зацией, | НА<br>вительств<br>ерации<br>8 г.№ 47 | a                            |  |
|                    |              |                                                                                 |                   |            |                      | ИНН<br>организации: | 7720239606<br>(указычвается идентик<br>и код причины | КПП 50<br>организации:<br>фикоционный номер мал<br>постановки на учет (К7 | 00801001<br>гозоплательщика (ИН<br>ПП) организации) | Haus<br>opra                                        | енование<br>анизации:                  | АО "Н<br>(жазыеа  | НПО "Компле<br>ется полное или сок                  | <b>ВКС"</b><br>фащенное на       | именование орзаниз                                                    | aaau)                                 |                              |  |
|                    |              |                                                                                 |                   |            |                      | ИГК                 | 18191873000110<br>(указывается иде                   | )000010<br>нтификатор государся<br>контракта)                             | пеенного                                            | Плановая дата и                                     | сполнения конт                         | тракта: З         | 31.12.2018<br>(дата указывается<br>формате ДД.ММ.ГП | Дата сост<br>(6<br>77)           | гавления отчета:                                                      | 10.10.<br>(дата указыя<br>формате ДД  | 2018<br>saemon e<br>MM.FTTT) |  |
|                    |              |                                                                                 |                   |            |                      | Номер контракта:    | 1818-1488<br>(указывается номер к                    | онтракта)                                                                 |                                                     |                                                     |                                        |                   |                                                     |                                  |                                                                       |                                       |                              |  |
|                    |              |                                                                                 |                   |            |                      | Дата контракта:     | 01.01.2018<br>(указывается д<br>контракта в фор      | ита закточения<br>нато ДД ММ.ГГГГ)                                        | Основной счет:                                      | 40756998562<br>(указывается ото<br>организации по г | 310000657<br>ельный счет<br>контракту) |                   |                                                     |                                  |                                                                       |                                       |                              |  |

Рисунок 21. Отчет экспортированный в файл формата PDF

# 6. Формирование расшифровок данных ячеек отчета об исполнении государственного контракта (контракта).

В экранной форме Отчета применена технология «drill down» для получения расшифровок данных по аналитике «первичный документ». Расшифровки формируются для следующих ячеек:

- по графе 4 ячейки в строках 1.1 - 1.4, 2.1.1 - 2.1.3, 2.2.1 - 2.2.6, 2.3.1, 2.3.3, 2.3.6, 2.4, 3.1, 3.3, 3.4;

- по графе 5 ячейки в строках 1.4, 2.1.3, 2.2.1, 2.2.3, 2.2.6, 2.3.1, 2.3.3, 2.4;

- по графе 6 ячейки в строках 1.1 - 1.4, 2.1.1, 2.1.3, 2.2.1, 2.2.3, 2.2.6, 2.3.1 - 2.3.5, 2.4, 3.1, 3.2, 3.5;

- по графе 7 ячейки в строках 1.1 - 1.4, 2.1.1 - 2.1.3, 2.2.1 - 2.2.6, 2.3.1, 2.3.3, 2.3.7, 2.3.8, 2.4;

- по графе 8 ячейки в строках 2.1.1, 2.2.1, 2.2.3, 2.2.6, 2.3.1, 2.3.3, 2.4;

- по графе 9 ячейки в строках 2.1.1, 2.1.3, 2.2.1 - 2.2.4, 2.2.6, 2.3.1, 2.3.3, 2.4.

Для получения расшифровки данных конкретной ячейки необходимо навести на нее курсор и один раз нажать на левую клавишу «мыши». Например: при наведении курсора на ячейку строка 2.1.1(графа 4) и нажатии левой клавиши «мыши» Вы получите во всплывающем окне перечень первичных документов, сумма по которым, попадает в выбранную ячейку Отчета (см. Рисунок 22):

| Главная > ServRep543 > Отчет исполнения контракта v3                                                                                                    |                      |  |  |  |  |  |  |  |  |  |  |
|----------------------------------------------------------------------------------------------------|----------------------|--|--|--|--|--|--|--|--|--|--|
| $ \triangleleft$ < 1 из 1 > >                                                                                                    | ○ ( 100% · □ · □ · □ |  |  |  |  |  |  |  |  |  |  |
| I       1       из 1       >       I       I |                      |  |  |  |  |  |  |  |  |  |  |
| Дата отчета                                                                                                    | 27.11.2018           |  |  |  |  |  |  |  |  |  |  |
| ИГК:                                                                                                    | 18191873000110000010 |  |  |  |  |  |  |  |  |  |  |
| № контракта:                                                                                                    | 1818-1488            |  |  |  |  |  |  |  |  |  |  |
| Дата контракта:                                                                                                    | 01.01.2018 0:00:00   |  |  |  |  |  |  |  |  |  |  |
| Основной счет:                                                                                                    | 40756998562310000657 |  |  |  |  |  |  |  |  |  |  |

|                                                | Использование<br>ресурсов<br>контракта |
|------------------------------------------------|----------------------------------------|
| Материалы на складах                           | 32000000,00                            |
| в том числе:                                   |                                        |
| Накладная на прием МЦ № ТП2/1_01 от 02/02/2018 | 1200000,00                             |
| Накладная на прием МЦ № ТП2/1_02 от 05/03/2018 | 28000000,00                            |
| Накладная на прием МЦ № ТП2/1_03 от 01/04/2018 | 2000000,00                             |
| Накладная на прием МЦ № ТП2/1_04 от 02/09/2018 | 2000000,00                             |
| Накладная на прием МЦ № ХП2/01 от 04/02/2018   | 6000000,00                             |
| Накладная на прием МЦ № ХП2/02 от 01/03/2018   | 6000000,00                             |
| Накладная на прием МЦ № ХП2/03 от 07/04/2018   | 6000000,00                             |
| Накладная на прием МЦ № ХП2/04 от 01/06/2018   | 6000000,00                             |

Рисунок 22. Расшифровка показателя ячейки в строке 2.2.1 графе 4

Сформированные расшифровки данных по каждой ячейке Отчета (согласно вышеперечисленного перечня ячеек) можно сохранить в файл.

### 7. Формирование аналитических витрин на основе сводных таблиц.

#### 7.1. Обновление данных аналитических витрин.

Для запуска процедуры обновления данных аналитических витрин нажмите на экранную кнопку меню [<u>Загрузка</u>], выберите пункт «Пересчет OLAP. Раздельный учет» и далее в открывшемся окне подтвердите запуск процедуры нажатием на экранную кнопку [<u>Да</u>] (см. Рисунок 23):

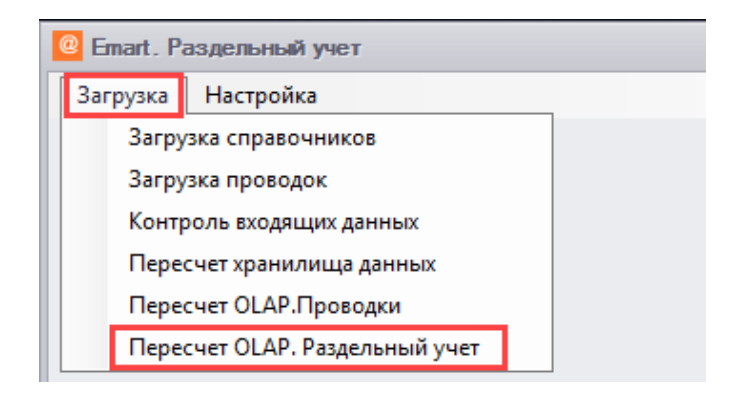

Рисунок 23. Запуск процедуры обновления данных аналитических витрин

#### 7.2. Формирование аналитических витрин.

Запуск функционального модуля производится по двойному нажатию левой кнопки «мыши» на ярлык, расположенный на рабочем столе (см. Рисунок 24):

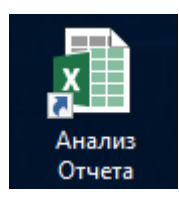

Рисунок 24

В открывшемся Excel файле сформирована сводная таблица, предназначенная для анализа Отчетов (см. Рисунок 25):

| омер госконтракта | 16181873200924122080012 .7 | ~          |                   |                  |             |                   |               |               |                |
|-------------------|----------------------------|------------|-------------------|------------------|-------------|-------------------|---------------|---------------|----------------|
|                   |                            |            |                   |                  |             |                   |               |               |                |
| азвания строк     | SUMD                       | SUMK       | Движение в рамках | Привлечение      | Привлечение | Списание в рамках | Использование | Использование | Сальдо операци |
|                   |                            |            | Контракта         | средств с других | средств     | Контракта         | средств на    | средств под   |                |
|                   |                            |            |                   | Контрактов гос   | Организации |                   | другие        | расходы       |                |
|                   |                            |            |                   | заказчика        |             |                   | Контракты     | Организации   |                |
| Τ.                |                            |            |                   |                  |             |                   | госзаказчика  |               |                |
| 1.1               | 0,00                       |            | 0,00              | 0                | 0,00        |                   | 0             | 0,00          |                |
| 862.1             | 0,00                       |            | 0,00              | 0                | 0,00        |                   | 0             | 0,00          |                |
| 51                | 0,00                       |            | 0,00              | 0                | 0,00        |                   | 0             | 0,00          |                |
| 862.2             | 0,00                       |            | 0,00              | 0                | 0,00        |                   | 0             | 0,00          |                |
| 51                | 0,00                       |            | 0,00              | 0                | 0,00        |                   | 0             | 0,00          |                |
| 1.4               |                            | -          |                   | 0                |             |                   | 0             | 0,00          |                |
| 860.1             |                            |            |                   | 0                |             |                   | 0             | 0,00          |                |
| 10.2              | 0,00                       |            | 0,00              | 0                | 0,00        |                   | 0             | 0,00          |                |
| 19.3              | 0,00                       |            | 0,00              | 0                | 0,00        |                   | 0             | 0,00          |                |
| 20                | 0,00                       |            | 0,00              | 0                | 0,00        |                   | 0             | 0,00          |                |
| 51                |                            | 0,00       |                   | 0                | 0,00        | 0                 | 0             | 0,00          |                |
| 60.2              |                            | 0,00       |                   | 0                | 1           | 0                 | 0             | 0,00          |                |
| 2.1.3             |                            |            |                   | 0                | 0,00        |                   | 0             |               |                |
| 860.2             |                            |            |                   | 0                | 0,00        |                   | 0             |               |                |
| 51                |                            | 0,00       |                   | ] 0              | 0,00        | 0                 | 0             | 0,00          |                |
| 60.1              | 0,00                       |            | 0,00              | 0                | 0,00        |                   | 0             |               |                |
| 2.2.1             |                            |            |                   | 0                | 0,00        |                   | 0             | 0,00          |                |
| 810.1             | 0,00                       |            | 0,00              | 0                | 0,00        |                   | 0             | 0,00          |                |
| 20                | 0,00                       |            | 0,00              | 0                | 0,00        |                   | 0             | 0,00          |                |
| 810.2             |                            |            |                   | 0                | 0,00        |                   | 0             | 0,00          |                |
| 20                | 0,00                       |            | 0,00              | 0                | 0,00        |                   | 0             | 0,00          |                |
| 60.1              |                            | 0,00       |                   | 0                | 0,00        | 0                 | 0             | 0,00          |                |
| B 10.3            | 0,00                       |            | 0,00              | 0                | 0,00        |                   | 0             | 0,00          |                |
| 20                | 0,00                       |            | 0,00              | 0                | 0,00        |                   | 0             | 0,00          |                |
| B 10.5            | 0,00                       |            | 0,00              | 0                | 0,00        |                   | 0             | 0,00          |                |
| 20                | 0,00                       |            | 0,00              | 0                | 0,00        |                   | 0             | 0,00          |                |
| 2.2.2             |                            | 0,00       |                   | 0                | 0,00        | 0                 | 0             | 0,00          |                |
| ≅ 19,3            |                            | 0,00       |                   | 0                | 0,00        | 0                 | 0             | 0,00          |                |
| 60.1              |                            | 0,00       |                   | 0                | 0,00        | 0                 | 0             | 0,00          |                |
| 12.2.2            | 0.00                       | 220,420,51 | 0.00              | 0                | 0.00        | 220430 51         | 0             | 0.00          |                |

Рисунок 25. Сводная таблица

На вкладке [Анализ Отчета] сводная таблица настроена на представление данных в разрезе бухгалтерских проводок. Для формирования данных по конкретному контракту, необходимо его выбрать в фильтре «Номер госконтракта». Для этого выполните следующие действия:

Шаг 1: нажмите левой кнопкой «мыши» на экранную кнопку 🗾 ,

Шаг 2: в выпадающем списке выберите нужный номер контракта,

Шаг 3: нажмите на кнопку [Ок] (см. Рисунок 26):

|    | 1               |                | 2                                          | 3                          |                | 4                |          |
|----|-----------------|----------------|--------------------------------------------|----------------------------|----------------|------------------|----------|
| 1  |                 |                |                                            |                            |                |                  |          |
| 2  | Год-Квартал-Ме  | сяц-Дата       | (несколько элементов) 🖵                    |                            |                |                  |          |
| 3  | Номер госконтра | акта           | 16181873200924122080012                    |                            |                |                  |          |
| 4  |                 | Область        | поиска: Номер госконтракта                 |                            | <b>)</b> ~     |                  |          |
|    | Названия строк  | <u> </u>       | 10107212722412245010505/177 16/            |                            | жение в рамках | При              |          |
|    |                 |                | 51812 52412245006770/218-16/               | C/W/10-16<br>C/XP/97-17-18 |                | Контракта        | средо    |
|    |                 |                | 5181 2 2412245006770/221-16/               | C/XP-97-17-18              |                |                  | Конт     |
|    |                 | ÷- 16          | 518187312782412245016957/180-16/           | c/CB-2/16-18               |                |                  | 22       |
| 5  |                 | 🛓 · 10         | 518187320092412208001299                   |                            |                |                  |          |
| 5  | <b>911</b>      | <u>∎</u> 1/    | /1918/31/432412245196139/357-17/           | c/OCK                      |                | 0.00             |          |
| 7  | -1.1<br>        | . <u>∎</u> …17 | /1918/31/432412245196139/358-1//           | C/OCK                      |                | 0,00             |          |
| /  | <b>■02.1</b>    |                | 719187317442412245196153/364-17/           | c/XP/97-18-19              |                | 0,00             |          |
| 8  | 51              | ±17            | 719187317452412245196154/381-17/           | c/XP/98-18-19              |                | 0,00             |          |
| 9  | ■62.2           | • 18           | 820187313542412245008056/58-18/c/          | OCB-18-20                  |                | 0,00             |          |
| 10 | 51              | . 18           | 3201873135724122450169 <b>55</b> /79-18/c/ | /KY-18-20                  |                | 0,00             |          |
| 11 | ■1.4            | <u></u> ⊕ 18   | 320187313572412245016955785-18/c/          | /KY-18-20                  |                | 2 608 592 186,55 |          |
| 12 | <b>∃60.1</b>    | i 18           | 320187313592412245004287                   |                            |                | 2 608 592 186,55 |          |
| 13 | 10.2            | ±9/            | /-15/НИОКР/К-СП/2.1-2.4                    |                            | ¥              | 0,00             |          |
| 14 | 19.3            |                |                                            | 3                          |                | 0,00             |          |
| 15 | 20              | выдел          | ить несколько элементов                    |                            |                | 0,00             |          |
| 16 | 51              |                |                                            | ОК Отмен                   | a              | 1 584 149 719,63 |          |
| 17 | 60.2            |                |                                            |                            |                | 1 024 442 466.92 | <u> </u> |
| 18 | ■2.1.3          |                | 922 672 725,38                             | 1 120 729 096,91           |                | 922 672 725,38   | <u> </u> |
| 10 | <b>■ 60 2</b>   |                | 072 672 725 28                             | 1 120 720 006 01           |                | 022 672 725 38   | i        |

Рисунок 26. Установка фильтра по номеру госконтракта

Для установки фильтра по дате выполните аналогичные действия с фильтром «Год-Квартал-Месяц-Дата» (см. Рисунок 27):

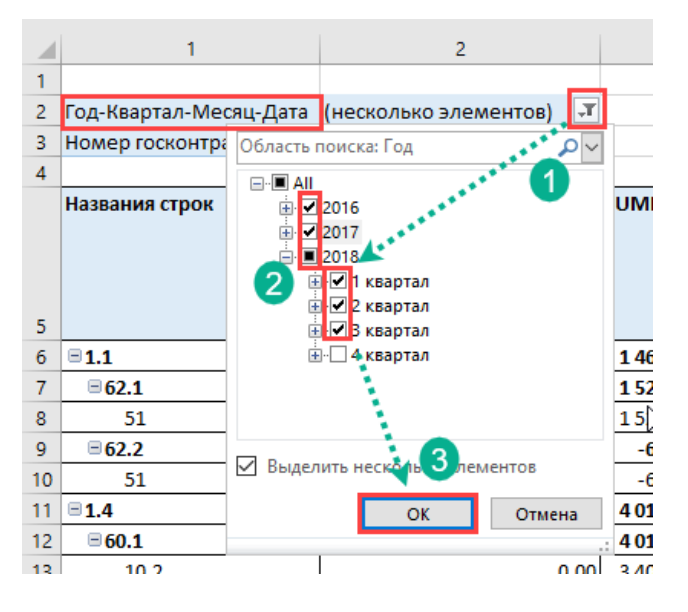

Рисунок 27. Установка фильтра по дате

Сформированные данные по выбранному контракту можно сохранить в отдельный файл, используя стандартные функции Excel.

На вкладке [Анализ Отчета расширен] сводная таблица настроена на представление данных в разрезе бухгалтерских проводок с группировкой по контрагентам и первичным документам (см. Рисунок 28):

| 2  | 1                      |                       | 2             | 3             |                |
|----|------------------------|-----------------------|---------------|---------------|----------------|
| 1  |                        |                       |               | <u></u>       |                |
| 2  | Год-Квартал-Месяц-Дата |                       | (несколько эл | E TEHTOB)     |                |
| 3  | Номер госконтракта     |                       | 1618187320092 | 4-7 208001299 |                |
| 4  |                        |                       |               |               |                |
|    | Названия строк         |                       | SUMD          | SUMK          | Движені<br>Кон |
| 5  |                        | Τ.                    |               |               |                |
| 6  | =1.1                   |                       | 0             | ,00           |                |
| 7  | ∃62.1                  |                       | 0             | ,00           |                |
| 8  | =51                    | 0.0                   | 0             | ,00           |                |
| 9  | Пинистерство Обороны   | PΦ                    | 0             | ,00           |                |
| 10 | Бухгалтерская сг       |                       | Q             | ,00           |                |
| 11 | Выписка 0000020        |                       | 0             | ,00           |                |
| 12 | Выписка 0000021        |                       | 0             | ,00           |                |
| 13 | Выписка 0000033        |                       | 0             | ,00           |                |
| 14 | Выписка 0000035        |                       | 0             | ,00           |                |
| 15 | Выписка 0000053        |                       | C C           | ,00           |                |
| 10 | Выписка 0000057        |                       | 0             | ,00           |                |
| 1/ | Выписка 0000084        |                       | 0             | ,00           |                |
| 10 | 002.2                  |                       | 0             | ,00           |                |
| 19 | B Muuuraperro Ofr      |                       |               | ,00           |                |
| 20 | Бижгалторская ст       |                       |               | ,00           |                |
| 22 | Bunneya 0000026        |                       |               | 00            |                |
| 22 | Burneya 0000035        |                       |               | 00            |                |
| 24 | BNDHCK3 0000053        |                       |               | 00            |                |
| 25 | Выписка 0000057        |                       | 0             | .00           |                |
| 26 | 31.4                   |                       |               | ,             |                |
| 27 | ₿60.1                  |                       |               | -             | -              |
| 28 | € 10.2                 |                       | 0             | .00           |                |
| 29 | В Министерство Обороны | PΦ                    | 0             | .00           |                |
| 30 | Поступление материа    | 0 80                  | C             | .00           |                |
| 31 | Поступление материа    | пов 0                 | 0             | .00           |                |
| 32 | Поступление материал   | лов 0                 | 0             | ,00           |                |
| 33 | Поступление материал   | 080                   | 0             | ,00           |                |
| 34 | Поступление материал   | лов 0                 | 0             | ,00           |                |
| 25 | Постипление матег      | Aren m                |               |               | _              |
|    | Анализ Отчета А        | нализ Отчета расширен | •             |               |                |

Рисунок 28. Сводная таблица расширенная

Установка фильтров по номеру госконтракта и дате осуществляется в порядке, описанном для вкладки [Анализ Отчета].

# ПРИЛОЖЕНИЕ № 1

|                                                                |                                                                    |                               |                                                     |                              |                 |                                             | Таблица №1.Целе            | вые параметры                                                            | контрактов                                                                |
|----------------------------------------------------------------|--------------------------------------------------------------------|-------------------------------|-----------------------------------------------------|------------------------------|-----------------|---------------------------------------------|----------------------------|--------------------------------------------------------------------------|---------------------------------------------------------------------------|
| Код контракта                                                  | Номер контракта                                                    | Дата<br>контракта             | ИГК                                                 | Государственный<br>за казчик | Контрагент      | Плановая<br>дата<br>исполнения<br>контракта | Номер выделенного<br>счета | Плановый объем<br>финансирования<br>контракта<br>заказчиком,<br>руб.коп. | Планируемая при<br>заключении<br>контракта сумма<br>кредитов,<br>руб.коп. |
| 1                                                              | 2                                                                  | 3                             | 4                                                   | 5                            | 6               | 7                                           | 8                          | 9                                                                        | 10                                                                        |
| 2<br>4<br>4                                                    |                                                                    |                               |                                                     | Государственный<br>заказчик  | Заказчик        | '                                           |                            |                                                                          |                                                                           |
| 6                                                              |                                                                    |                               |                                                     | Государственный<br>заказчик  | Заказчик        |                                             | •                          |                                                                          | 0,00                                                                      |
| :                                                              | -<br>-<br>-                                                        | -                             | 1                                                   | Государственный<br>заказчик  | Заказчик        |                                             |                            | 1                                                                        | 0,00                                                                      |
|                                                                |                                                                    |                               |                                                     |                              |                 |                                             |                            |                                                                          |                                                                           |
| Правила заполнения:                                            |                                                                    |                               |                                                     |                              |                 |                                             |                            |                                                                          |                                                                           |
| Графа 1:Код контракта - указы<br>Соисполнителям и в рам ках вы | авается уникальный код, котор<br>полнения Контракта. Формат д      | ый присваив<br>анных - 'strin | ается государственному контр<br>g`.                 | ракту (контракту) (даг       | тее - Контракт) | , а также всем                              | договорам, заключенны      | м собственной орган                                                      | изацией с                                                                 |
| Графа 2: Номер контракта - ук                                  | азывается регистрационный но                                       | мер, указан                   | ный в "шапке" (вводной части                        | ) Контракта. Формат          | данных-'strin   | gʻ.                                         |                            |                                                                          |                                                                           |
| Графа 3: Дата контракта - указ                                 | ывается дата заключения Конт                                       | ракта, указан                 | нная в "шапке" (вводной част                        | и) Контракта.                |                 |                                             |                            |                                                                          |                                                                           |
|                                                                |                                                                    |                               |                                                     | (                            |                 |                                             |                            |                                                                          |                                                                           |
| Графа 4: ИГК - указывается ун                                  | икальный идетификатор госуда                                       | арственного                   | контракта. Формат данных -`э                        | string".                     |                 |                                             |                            |                                                                          |                                                                           |
| Графа 5: Государственный зан                                   | казчик - указывается наименов                                      | ание государ                  | оственного заказчика по госуд                       | арственному контрак          | ату.            |                                             |                            |                                                                          |                                                                           |
| Графа 8: Контрагент - указы ва                                 | ется наименование заказчика г                                      | ю Контракту                   | (в случае, если организация                         | является Головным И          | Исполнителем,   | указы вается н                              | каименование Государст     | венного заказчика).                                                      |                                                                           |
| Графа 7: Плановая дата испол                                   | нения контракта - указывается                                      | дата исполн                   | ения обязательств сторонами                         | , указанная в Контра         | KTE.            |                                             |                            |                                                                          |                                                                           |
| Графа 8: Номер выделенного                                     | счета - указывается отдельный                                      | банковский                    | счет организации, используем                        | иый для взаиморасче          | етов по Контра  | акту. Формат да                             | анных - 'string'.          |                                                                          |                                                                           |
| Графа 9: Плановый объем фин                                    | ансирования контракта заказчи                                      | иком - указы                  | вается цена Контракта.                              |                              |                 |                                             |                            |                                                                          |                                                                           |
| Графа 10: Планируемая при за                                   | аключении контракта сум ма кре                                     | адитов - сумп                 | і<br>иа кредитов, привлекаемых о                    | рганизацией для исп          | олнения Контр   | акта (с учетом                              | изменений в период дей     | ствия Контракта).                                                        |                                                                           |
| Формат таблицы:                                                |                                                                    |                               |                                                     |                              |                 |                                             |                            |                                                                          |                                                                           |
| Для загрузки в Сервис Таблиц<br>документа в файле Пример_Та    | ∣<br>у №1 необходимо сохранить в<br>ab1_param_contr.xml (файлы с i | формате XM<br>примерами т     | L в файл Tab1_param_contr.xr<br>аблиц прилагаются). | mi согласно схеме or         | исания XML-д    | анных, привед                               | енной в файле Tab1_para    | am_contr.xsd. Листи                                                      | нг фрагмента XML                                                          |

# ПРИЛОЖЕНИЕ № 1 (продолжение)

|                   |                              |                        |                   |                     |                     |                      | Табли             | ца№1.Целе        | вые парамет       | ы контрактов       |
|-------------------|------------------------------|------------------------|-------------------|---------------------|---------------------|----------------------|-------------------|------------------|-------------------|--------------------|
| Плановая          | Плановый объем               | Плановый               | Плановый          | Плановый            | Плановый            | Плановый объем       | Плановый          | Планируемая      | Размер            | Сумма              |
| стоимость         | заработной                   | объем прочих           | объем             | объем               | объем               | административно-     | объе м            | при              | прибыли,          | согласованных      |
| материалов        | в, платы основных            | производствен-         | общепроиз-        | общехозяйст-        | выполнения          | управленческих       | коммерческих      | заключении       | планируемой       | сторонами размера  |
| руб.коп.          | исполнителей                 | ных затрат,            | водственных       | венных              | обязательств        | расходов,            | расходов,         | контракта        | при               | прибыли и          |
|                   | контракта с                  | рус.коп.               | затрат,           | затрат,             | по контракту,       | руо.коп.             | руб.коп.          | сумма            | заключении        | понесенных за счет |
|                   | учетом                       |                        | руо.коп.          | руо.коп.            | руо.коп.            |                      |                   | процентов по     | контракта,        | сооственных        |
|                   | соответствующих              |                        |                   |                     |                     |                      |                   | кредитам,        | руо.коп.          | средств расходов   |
|                   | CTD3 YORKIY                  |                        |                   |                     |                     |                      |                   | pyo.kon.         |                   | запаса пролукции   |
|                   | взносов.                     |                        |                   |                     |                     |                      |                   |                  |                   | сырья, материалов. |
|                   | руб.коп.                     |                        |                   |                     |                     |                      |                   |                  |                   | комплектующих.     |
|                   |                              |                        |                   |                     |                     |                      |                   |                  |                   | направленных на    |
|                   |                              |                        |                   |                     |                     |                      |                   |                  |                   | возмещение         |
|                   |                              |                        |                   |                     |                     |                      |                   |                  |                   | (компенсацию) в    |
|                   |                              |                        |                   |                     |                     |                      |                   |                  |                   | пределах цены      |
|                   |                              |                        |                   |                     |                     |                      |                   |                  |                   | контракта,         |
|                   |                              |                        |                   |                     |                     |                      |                   |                  |                   | руб.коп.           |
| 11                | 12                           | 13                     | 14                | 15                  | 16                  | 17                   | 18                | 19               | 20                | 21                 |
|                   |                              |                        |                   |                     |                     |                      |                   |                  |                   |                    |
|                   |                              |                        |                   |                     |                     |                      |                   |                  |                   |                    |
|                   |                              |                        |                   |                     |                     |                      |                   |                  |                   |                    |
|                   |                              |                        |                   |                     |                     |                      |                   |                  |                   |                    |
|                   |                              |                        |                   |                     |                     |                      |                   |                  |                   |                    |
|                   |                              |                        |                   |                     |                     |                      |                   |                  |                   |                    |
|                   |                              |                        |                   |                     |                     |                      |                   |                  |                   |                    |
|                   |                              |                        |                   |                     |                     |                      |                   |                  |                   |                    |
| Правила запол     | пнения:                      |                        |                   |                     |                     |                      |                   |                  |                   |                    |
| Feada 11: Deau    |                              |                        |                   | n. 11005 von 1111 v |                     |                      |                   |                  | (annua Koumaura)  |                    |
| графа п. план     | овая стоимость материал      |                        | мость материало   | в, неорходимых      | для вапуска прод    | укции по контракту ( | с учетом измене   | нии в период дея | ствия контракта). |                    |
| Графа 12: Указь   | вается объем заработно       | й платы основных       | исполнителей Ко   | нтракта с учетом    | соответствующих     | налогов и страховы   | х взно сов. плани | руемый при закл  | ючении            |                    |
| Контракта (с. уче | етом изменений в период      | дей ствия Контрак      | а).               |                     | ,,                  |                      |                   |                  |                   |                    |
|                   |                              |                        |                   |                     |                     |                      |                   |                  |                   |                    |
| Графа 13: Указы   | вается объем прочих пр       | оизводственных за      | прат, планируем   | ый при заключен     | ии Контракта (с уч  | етом изменений в пе  | риод действия К   | онтракта).       |                   |                    |
|                   |                              |                        |                   |                     |                     |                      |                   |                  |                   |                    |
| Графа 14: Указь   | вается объем общепрои        | зводственных затр      | ат, планируемыи   | при заключении      | і Контракта (с учет | ом изменении в пери  | юддеиствия Кон    | практа).         |                   |                    |
| Fanta 15: Venu    |                              | ×                      |                   |                     |                     |                      | an Margur Mauran  |                  |                   |                    |
| трафа то. Указы   | авается объем общехозя       | иственных затрат,      | планир уемый пр   | и заключении к.о.   | ніракіа (с учеюм і  | изменении в период   | деиствия контра   | kia).            |                   |                    |
| Графа 16: Указы   | вается плановый объем        | выполнения орган       | изацией обязател  | ьств по Контракт    | ту (с учетом измен  | ений в период дейст  | вия Контракта).   |                  |                   |                    |
|                   |                              |                        |                   |                     |                     |                      |                   |                  |                   |                    |
| Графа 17: Указ    | ывается объем админист       | рати вно-управленч     | еских расходов,   | планируемый пр      | ризаключении Кон    | тракта (с учетом изм | енений в период   | действия Контра  | кта).             |                    |
|                   |                              |                        |                   |                     |                     |                      |                   |                  |                   |                    |
| Графа 18: Указ    | ывается объем коммерче       | еских расходов, пл     | анируемый при з   | аключении Контр     | ракта (с учетом из  | менений в периодде   | иствия Контракта  | a).              |                   |                    |
| 5 40              |                              |                        |                   |                     |                     | ×                    | N.                |                  |                   |                    |
| графа 19: Указ    | ывается планируемая пр       | и заключении конт      | ракта сумма про   | центов по кредит    | ам, привлекаемым    | и организациеи для в | ыполнения контр   | ракта.           |                   |                    |
| Enada 20: Vess    | JEACTOR DASMON DOWNLING      | ппанируемой поч        | заклюцении Конт   | ракта (с метон н    | измецений в перил   | и лействия Контория  | a)                |                  |                   |                    |
| - paga 20. 7 kase | receiver passing inproduint, | планир усной при       |                   | parta (o yveron i   | слении в перио      | д делотеля контракт  | <b>u</b> j.       |                  |                   |                    |
| Графа 21: Указы   | вается сумма согласова       | анных сторонами по     | ризаключении К    | онтракта (с учето   | м изменений в пет   | риод действия Контр  | акта) размера пр  | ибыли и понесен  | ых                |                    |
| организацией за   | а счет собственных средо     | ств (заисключение      | м средств, наход  | цящихся на отде     | льных счетах) рас   | ходов на формирова   | ние запаса прод   | укции, сырья, ма | териалов,         |                    |
| полуфабрикатов    | з, комплектующих издели      | ий, необходимого д     | ля выполнения г   | осударственного     | оборонного заказ    | а, направленных на   | возмещение (ком   | ипенсацию) в пре | делах цены        |                    |
| Контракта, в сос  | ответствии с под пунктами    | ("в", "r", "е", "е.1", | "е.2" пункта 2 ча | сти 1 статьи 8.3    | Федерального зак    | ю на "О государствен | ном оборонном з   | аказе".          |                   |                    |

|               |                       |                                 | Таблица №2. Реестр договоров            |
|---------------|-----------------------|---------------------------------|-----------------------------------------|
| Идентификатор | Номер и дата договора | Счет ведения<br>вза иморасчетов | Кодконтракта<br>(договора с Заказчиком) |
| 1             | 2                     | 3                               | 4                                       |
|               |                       |                                 |                                         |
|               |                       |                                 |                                         |
|               |                       |                                 |                                         |
|               |                       |                                 |                                         |

Примечание: В таблице приводится реестр всех договоров Собственной организации с Заказчиками, Соисполнителями, Кредитными организациями, прочими Контрагентами, которые отражаются в аналитике "Договоры".

Правила заполнения:

Графа 1: Идентификатор - указывается уникальный внутренний (системный) идентификатор договоров (государственных контрактов). Этот иден тификатор отображается в аналитиках (субконто) журнала бухгалтерских проводок и позволяет однозначно идентифицировать договор (государственный контракт). Формат данных - 'string'.

Графа 2: Номер и дата договора - указываются регистрационный номер и дата заключения договора (государственного контракта), указанные в "шапке" (вводной части) договора (государственного контракта). Формат данных - 'string'.

Графа 3: Счет ведения взаиморасчетов - у казывается синтетический счет бухгалтерского учета, используемый для учета финансово-хозяйственных операций по договору. Формат данных - 'string'.

Графа 4: Код контракта (договора с Заказчиком) - указывается уникальный код, который присваивается государственному контракту с государственным заказчиком (контракту/договору с закавчиком), а также всем договорам, заключенным собственной организацией с Соисполнителямив рамках выполнения государственного контракта (контракта/договора). Формат данных - 'string'.

Формат таблицы:

Для загрузки в Сервис Таблицу №2 необх одимо сохранить в формате XML в файл Tab2\_reestr\_dogovor.xml согласно схеме описания XML-данных, приведенной в файл е Tab2\_reestr\_dogovor.xsd. Листинг фрагмента XML документа в файле Пример\_Tab2\_reestr\_dogovor.xml (файлы с примерами таблиц прилагаются).

|                                                                                                    | Таблица №3.                                                                       |
|----------------------------------------------------------------------------------------------------|-----------------------------------------------------------------------------------|
|                                                                                                    | Реестр шифров производственных затрат                                             |
|                                                                                                    |                                                                                   |
|                                                                                                    |                                                                                   |
| Код шифра производственных затрат (вида номенклатуры)                                                                                               | Код контракта                                                                     |
| 1                                                                                                    | 2                                                                                 |
|                                                                                                    |                                                                                   |
|                                                                                                    |                                                                                   |
|                                                                                                    |                                                                                   |
|                                                                                                    |                                                                                   |
| ***                                                                                                    |                                                                                   |
|                                                                                                    |                                                                                   |
| Правила заполне ния:                                                                                                    |                                                                                   |
|                                                                                                    |                                                                                   |
| Графа 1: Код шифра производственных затрат - указываются уникальн                                                                                   | ые коды, используемые в организации для                                           |
| идентификации шифров производственных затрат (производственны)                                                                                      | х заказов) на счетах затрат в целях раздельного                                   |
| учета затрат. Значения кодов из графы 1 должны отображаться в анал<br>проводок. Формат данных - 'string'.                                           | итиках (субконто) журнала бухгалтерских                                           |
|                                                                                                    |                                                                                   |
| Графа 2: Код контракта - указывается уникальный код, который присва                                                                                 | вивается государственному контракту с                                             |
| государственным заказчиком (контракту с закавчиком), а также всем д<br>организацией с Соисполнителями в рамках выполнения государствен<br>'string'. | цоговорам, заключенным собственной<br>ного контракта (контракта). Формат данных - |
|                                                                                                    |                                                                                   |
|                                                                                                    |                                                                                   |
| Формат таблицы:                                                                                                    |                                                                                   |
|                                                                                                    |                                                                                   |

Для загрузки в Сервис Таблицу №3 необходимо сохранить в формате XML в файл Tab3\_reestr\_shpz.xml согласно схеме описания XML-данных, приведенной в файле Tab3\_reestr\_shpz.xsd. Листинг фрагмента XML документа в файле Пример\_Tab3\_reestr\_shpz.xml (файлы с примерами таблиц прилагаются).

# ПРИЛОЖЕНИЕ № 4

|       |                                          |                       |                        |                       |              |                |               | Табли     | ца №4. П     | лан счетов         |
|-------|------------------------------------------|-----------------------|------------------------|-----------------------|--------------|----------------|---------------|-----------|--------------|--------------------|
| Код   | Наименование                             | Субконто 1            | Оубконто 2             | Оубконто 3            | № аналитики  | № аналитики    | № аналитики   | Nº        | Nº           | № аналитики        |
|       |                                          |                       |                        |                       | для учета    | для учета      | для учета     | аналитики | аналитики    | для учета          |
|       |                                          |                       |                        |                       | КОНТОВКТОВ.  | видов          | статей затрат | для учета | для учета    | контрагентов       |
|       |                                          |                       |                        |                       | 7.000 00 00  |                |               | MU        | полтий       | P 2 9 WW OD9 CLIPT |
|       |                                          |                       |                        |                       | договоров,   | nomeniala type |               | 1014      | napinii      | on on              |
|       |                                          |                       |                        |                       | видов        |                |               |           |              | 06                 |
|       |                                          |                       |                        |                       | номенклатуры |                |               |           |              |                    |
| 01    | Основные средства                        | Основные средства     |                        |                       |              |                |               |           |              |                    |
| 01.01 | Основные средства в организации          | Основные средства     |                        |                       |              |                |               |           |              |                    |
| 01.08 | Объекты недвижимости, права              | Основные средства     |                        |                       |              |                |               |           |              |                    |
|       | собст венности на которые не             |                       |                        |                       |              |                |               |           |              |                    |
|       | зарегистрированы                         |                       |                        |                       |              |                |               |           | ļ!           |                    |
| 01.09 | Выбытие основных средств                 | Основные средства     |                        |                       |              |                |               |           | <i> </i>     |                    |
| 02    | Амортизация основных средств             | Основные средства     |                        |                       |              |                |               |           |              |                    |
| 02.01 | Амортизация основных средств,            | Основные средства     |                        |                       |              |                |               |           |              |                    |
| 00.00 | учитываемых на счете 01                  | 0                     |                        |                       |              |                |               |           |              |                    |
| 02.02 | Амортизация основных средств,            | Основные средства     |                        |                       |              |                |               |           |              |                    |
| 50    | учитываемых на счете 03                  | 10                    | 0                      |                       |              |                |               |           | ļ)           |                    |
| 03    | Доходные вложения в материальные         | Контрагенты           | Основные средства      |                       |              |                |               |           | 1            |                    |
| 02.01 | ценности                                 |                       |                        |                       |              |                |               |           | <sup> </sup> |                    |
| 03.01 | Материальные ценности в организации      | Основные средства     | A                      |                       |              |                |               |           | <sup> </sup> |                    |
| 03.02 | Материальные ценности предоставленные    | контрагенты           | Основные средства      |                       |              |                |               |           | 1            |                    |
|       | во временное владение и пользование      |                       |                        |                       |              |                |               |           |              |                    |
| 02.02 |                                          | V or a computer       |                        |                       |              |                |               |           | }            |                    |
| 03.03 | материальные ценности предоставленные    | конграенты            | Основные федрі ва      |                       |              |                |               |           | 1            |                    |
|       | BU BPENERIUE I UNBSUBAINE                |                       |                        |                       |              |                |               |           | 1            |                    |
| 03.04 | Подиле гоходные вложения                 | Контозренты           | Основные соелства      |                       |              |                |               |           |              |                    |
| 03.09 | Выбытие материальных ценностей           | Основные средства     | Concerner operation as |                       |              |                |               |           |              |                    |
| 64    | Нематериальные активы                    | Нематериальные активы |                        |                       |              |                |               |           |              |                    |
| 04.01 | Нематериальные активы организации        | Нематериальные активы |                        |                       |              |                |               |           |              |                    |
| 04.02 | Расходы на научно-исследовательские,     | Нематериальные активы |                        |                       |              |                |               |           |              |                    |
|       | опытно-конструкторские и технологические |                       |                        |                       |              |                |               |           |              |                    |
|       | работы                                   |                       |                        |                       |              |                |               |           |              |                    |
| 05    | Амортизация нематериальных активов       | Нематериальные активы |                        |                       |              |                |               |           |              |                    |
| 07    | Оборудование к установке                 | Номенклатура          | Оклады                 |                       |              | <b>.</b>       |               |           |              |                    |
| 68    | Влажения во внеоборотные активы          | Объекты строительства | (об) Статьи затрат     |                       |              | <b>.</b>       |               |           |              |                    |
| 08.01 | Приобретение земельных участков          | Объекты строительства | (об) Статьи затрат     |                       |              | Î              |               |           |              |                    |
| 08.02 | Приобретение объектов                    | Объекты строительства | (об) Статьи затрат     |                       |              |                |               |           |              |                    |
|       | природопользования                       | -                     |                        |                       |              |                |               |           | 1            |                    |
| 08.03 | Строительство объектов основных          | Объекты строительства | (об) Статьи затрат     | Опособы строительства |              |                |               |           |              |                    |
|       | средств                                  | -                     |                        | -                     |              |                |               |           |              |                    |
| 08.04 | Приобретение объектов основных средств   | Номенклатура          | Оклады                 |                       |              |                |               |           |              |                    |
|       |                                          |                       |                        |                       |              |                |               |           |              |                    |
| 08.05 | Приобретение нематериальных активов      | Нематериальные активы |                        |                       |              |                |               |           |              |                    |
| 00.08 | Пологод народного услодни и о основност  |                       |                        |                       |              | 1              |               |           | 1            | 1                  |

Примечание: формат данных в графе 1 таблицы – 'string'.

# ПРИЛОЖЕНИЕ № 5

|        |                                                                                                    |            |                      |           |                        |                   |                |           |                 | Табл           | ица№5. Журн    | ал проводо | к за период |
|--------|----------------------------------------------------------------------------------------------------|------------|----------------------|-----------|------------------------|-------------------|----------------|-----------|-----------------|----------------|----------------|------------|-------------|
| id_doc | id_obor                                                                                                    | Дата       | Документ             | Счет Дт   | Аналитика1Дт           | Аналитика 2 Дт    | Аналитика 3 Дт | Счет Кт   | Аналитика 1 Кт  | Аналитика 2 Кт | АналитикаЗ Кт  | Сумма      | Содержание  |
| -      | 1                                                                                                    |            |                      | 51        |                        |                   |                | 62.01     | Государственный |                |                |            |             |
|        |                                                                                                    |            |                      |           |                        |                   |                |           | заказчик        |                |                |            |             |
|        |                                                                                                    |            |                      |           |                        |                   |                |           |                 |                |                |            |             |
|        | 1                                                                                                    |            |                      | 60.02     |                        | *                 |                | 51        |                 | Выдача аванса  |                |            |             |
|        |                                                                                                    |            |                      |           |                        |                   |                |           |                 |                |                |            |             |
|        |                                                                                                    |            |                      |           |                        |                   |                |           |                 |                |                |            |             |
|        | 4                                                                                                    |            |                      | 10.02     |                        |                   |                | 80.01     |                 |                |                |            |             |
|        |                                                                                                    |            |                      | 10.02     |                        |                   |                | 00.01     | *               |                |                |            |             |
|        | 2                                                                                                    |            |                      | 19.03     |                        |                   |                | 60.01     | 4               | •              |                |            |             |
|        |                                                                                                    |            |                      |           |                        |                   |                |           |                 | 1              |                |            |             |
|        |                                                                                                    |            |                      |           |                        |                   |                |           |                 |                |                |            |             |
|        | 3                                                                                                    |            |                      | 76.BA     |                        |                   |                | 68.02     | Налог (взносы): |                |                |            |             |
|        |                                                                                                    |            |                      |           |                        |                   |                |           | начислено /     |                |                |            |             |
|        |                                                                                                    |            |                      |           |                        |                   |                |           | уплачено        |                |                |            |             |
|        | 4                                                                                                    | -          |                      | 80.01     |                        | •                 |                | 60.02     |                 | •              |                |            |             |
|        | , T                                                                                                    |            |                      | 00.01     |                        |                   |                | 00.02     | *               |                |                |            |             |
|        |                                                                                                    |            |                      |           |                        |                   |                |           |                 |                |                |            |             |
| Приме  | ечание:                                                                                                    |            |                      |           |                        |                   |                |           |                 |                |                |            |             |
|        |                                                                                                    |            |                      |           |                        |                   |                |           |                 |                |                |            |             |
| Графа  | id obor                                                                                                    | - порядков | вый номер строки хоз | яйственн  | ой операции в рамка    | ах одного докумен | та             |           |                 |                |                |            |             |
| id_doc | - уникаль                                                                                                    | ьный иден  | тификатор Документа  | 9         |                        |                   |                |           |                 |                |                |            |             |
| 0      |                                                                                                    |            |                      |           |                        |                   |                |           |                 |                |                |            |             |
| Описа  | ние выг                                                                                                    | рузки жу   | рнала проводок       |           |                        |                   |                |           |                 |                |                |            |             |
| 216    |                                                                                                    |            |                      |           | 5 - ··· × ···· + · · · |                   |                |           |                 |                |                |            |             |
| лурна  | лурнал проводок за период выпружается заказчиком из расочей информационной сазы в формате Амс. Порядок и состав полей в Амс. файле с выпруженным журналом |            |                      |           |                        |                   |                |           |                 |                |                |            |             |
| файге  | Tab5 no                                                                                                    | nun dkived | Пистинг фрагмента    | XMI B.M.S | uine Tah 5 nm vodki v  | ой таолицы, ФОР   | мат даппыхдол/ | NGH CUUII |                 | ме описания А  | пс-даппыл, при | веденной В |             |

|                                                                                                    | Таблица №6. Реестр статей затрат                    |                             |                                       |        |  |
|----------------------------------------------------------------------------------------------------|-----------------------------------------------------|-----------------------------|---------------------------------------|--------|--|
| Аналитика "Затраты на произволство"                                                                    |                                                     | Графа Отчета - наименование |                                       |        |  |
| Кол                                                                                                    | Наимецовацие                                        |                             |                                       |        |  |
| 1                                                                                                    | 2                                                   | 3                           | 4                                     |        |  |
|                                                                                                    | -                                                   | -                           |                                       |        |  |
| -                                                                                                    |                                                     | :                           |                                       |        |  |
| -                                                                                                    |                                                     |                             |                                       |        |  |
|                                                                                                    |                                                     |                             |                                       |        |  |
|                                                                                                    |                                                     |                             |                                       |        |  |
|                                                                                                    |                                                     |                             |                                       |        |  |
|                                                                                                    |                                                     |                             |                                       |        |  |
|                                                                                                    |                                                     |                             |                                       |        |  |
|                                                                                                    |                                                     |                             |                                       |        |  |
|                                                                                                    |                                                     |                             |                                       |        |  |
|                                                                                                    |                                                     |                             |                                       |        |  |
|                                                                                                    |                                                     |                             |                                       |        |  |
|                                                                                                    |                                                     |                             |                                       |        |  |
|                                                                                                    |                                                     |                             |                                       |        |  |
|                                                                                                    |                                                     |                             |                                       |        |  |
|                                                                                                    |                                                     |                             | 1                                     |        |  |
|                                                                                                    |                                                     |                             |                                       |        |  |
|                                                                                                    |                                                     |                             |                                       |        |  |
|                                                                                                    |                                                     |                             |                                       |        |  |
| Правила                                                                                                | заполнения:                                         |                             |                                       |        |  |
| <b>F</b>                                                                                               | · · · · · · · · · · · · · · · · · · ·               |                             | ×                                     |        |  |
| Графа 1: Код - указывается уникальный идентификатор статей затрат. Значения кодов статей затрат должны |                                                     |                             |                                       |        |  |
| отоораж                                                                                                | аться в аналитиках (субконто) журнала бухгалтерских | проводо                     | к. Формат данных - string .           |        |  |
| <b>F 1 0</b>                                                                                           |                                                     |                             |                                       |        |  |
| Графа 2:                                                                                               | Наименование - указывается наименование статьи зат  | рат.                        |                                       |        |  |
| Franka 2:                                                                                              |                                                     |                             |                                       |        |  |
| Графа 5: Указывается номер строки Отчета об исполнении государственного контракта в ячей ках которой   |                                                     |                             |                                       |        |  |
| оудуг от                                                                                               | ражатвся операции по контракту по соответствующей   |                             | alpai.                                |        |  |
| Enata 4:                                                                                               | Указывается наименование строки Отцета об исполне:  | нии госу                    | лаютвенного контракта в queй ках      |        |  |
| которой                                                                                                | будут отражаться операции по контракту по соответст | виющей                      | статье затрат. Первоначально          |        |  |
| заполня                                                                                                | ется совместно с Исполнителем.                      | рующея                      |                                       |        |  |
|                                                                                                    |                                                     |                             |                                       |        |  |
| Формат                                                                                                 | таблицы:                                            |                             |                                       |        |  |
|                                                                                                    |                                                     |                             |                                       |        |  |
| Для загр                                                                                               | узки в Сервис Таблицу №6 не обходимо сохранить в фо | рмате Х                     | ML в файл Tab6_zatraty_20.xml согласн | осхеме |  |
| описания XML-данных, приведенной в файле Tab6_zatraty_20.xsd. Листинг фрагмента XML документа в файле  |                                                     |                             |                                       |        |  |

описания хиль-данных, приведенной в файле табб\_гастасу\_20.xso. Листинг фран Пример\_Tab6\_zatraty\_20.xml (файлы с примерами таблиц прилагаются).

| Таблица №7. Реестр отдельных банковских счето                                                                                                    |                                            |  |  |
|----------------------------------------------------------------------------------------------------|--------------------------------------------|--|--|
| Номер ранее действующего ОБС                                                                                                    | Номер текущего ОБС                         |  |  |
|                                                                                                    |                                            |  |  |
|                                                                                                    |                                            |  |  |
|                                                                                                    |                                            |  |  |
| Правила заполнения:                                                                                                    |                                            |  |  |
| Графа 1: Номер ранее действующего ОБС - номер ранее действующего отдельного                                                                                                    |                                            |  |  |
| оанковского счета по контракту, количеств                                                                                                    | о символов – 20, формат данных – «string». |  |  |
| Графа 2: Номер текущего ОБС - указывается номер текущего отдельного банковского<br>счета по контракту. Количество символов – 20, формат данных – «string».                                                                                                    |                                            |  |  |
|                                                                                                    |                                            |  |  |
| Формат таблицы:                                                                                                    |                                            |  |  |
| Для загрузки в Сервис Таблицу №7 необходимо сохранить в формате XML в файл<br>Tab7_schet.xml согласно схеме описания XML-данных, приведенной в файле<br>Tab7_schet.xsd. Листинг фрагмента XML до кумента в файле Пример_Tab7_schet.xml<br>(файлы с примерами таблиц прилагаются). |                                            |  |  |